IntuiNews

| COLLABORATORS |           |                |           |
|---------------|-----------|----------------|-----------|
|               |           |                |           |
|               | TITLE :   |                |           |
|               |           |                |           |
|               | IntuiNews |                |           |
|               |           |                |           |
| ACTION        | NAME      | DATE           | SIGNATURE |
|               |           |                |           |
|               |           |                |           |
| WRITTEN BY    |           | August 2, 2022 |           |
|               |           |                |           |

| REVISION HISTORY |      |             |      |
|------------------|------|-------------|------|
|                  |      |             |      |
| NUMBER           | DATE | DESCRIPTION | NAME |
|                  |      |             |      |
|                  |      |             |      |
|                  |      |             |      |

# Contents

| 1 | Intui | iNews                            | 1  |
|---|-------|----------------------------------|----|
|   | 1.1   | IntuiNews.guide                  | 1  |
|   | 1.2   | IntuiNews.guide/FI               | 2  |
|   | 1.3   | IntuiNews.guide/BI_CRIGHT        | 3  |
|   | 1.4   | IntuiNews.guide/BI_AUTHORS       | 4  |
|   | 1.5   | IntuiNews.guide/DO_DOC           | 5  |
|   | 1.6   | IntuiNews.guide/DO_ONLINE        | 6  |
|   | 1.7   | IntuiNews.guide/IN_INTRO         | 6  |
|   | 1.8   | IntuiNews.guide/IN_INSTALL       | 7  |
|   | 1.9   | IntuiNews.guide/IN_CONFIG        | 8  |
|   | 1.10  | IntuiNews.guide/CF_ENV_EDITOR    | 11 |
|   | 1.11  | IntuiNews.guide/CF_UMS_ATTDRW    | 12 |
|   | 1.12  | IntuiNews.guide/CF_UMS_BOOK      | 12 |
|   | 1.13  | IntuiNews.guide/CF_UMS_FASTSCAN  | 13 |
|   | 1.14  | IntuiNews.guide/CF_UMS_GROUPS    | 13 |
|   | 1.15  | IntuiNews.guide/CF_UMS_SCANMODE1 | 14 |
|   | 1.16  | IntuiNews.guide/CF_UMS_SCANMODE2 | 15 |
|   | 1.17  | IntuiNews.guide/CF_UMS_SCANJUNK  | 16 |
|   | 1.18  | IntuiNews.guide/CF_UMS_STACK     | 16 |
|   | 1.19  | IntuiNews.guide/CF_UMS_ANSTO     | 17 |
|   | 1.20  | IntuiNews.guide/CF_UMS_DIST      | 17 |
|   | 1.21  | IntuiNews.guide/CF_UMS_EDITOR    | 18 |
|   | 1.22  | IntuiNews.guide/CF_UMS_FORCEQ    | 18 |
|   | 1.23  | IntuiNews.guide/CF_UMS_FORTUNE   | 19 |
|   | 1.24  | IntuiNews.guide/CF_UMS_FWDHD     | 19 |
|   | 1.25  | IntuiNews.guide/CF_UMS_FUPTO     | 20 |
|   | 1.26  | IntuiNews.guide/CF_UMS_HEADERS   | 21 |
|   | 1.27  | IntuiNews.guide/CF_UMS_NEWSRDR   | 21 |
|   | 1.28  | IntuiNews.guide/CF_UMS_ORG       | 22 |
|   | 1.29  | IntuiNews.guide/CF_UMS_QCHARS    | 22 |

| 1.30 | IntuiNews.guide/CF_UMS_QHEADER   | 23 |
|------|----------------------------------|----|
| 1.31 | IntuiNews.guide/CF_UMS_QSTRING   | 24 |
| 1.32 | IntuiNews.guide/CF_UMS_QWIDTH    | 24 |
| 1.33 | IntuiNews.guide/CF_UMS_REPLPRE   | 25 |
| 1.34 | IntuiNews.guide/CF_UMS_REPLYTO   | 25 |
| 1.35 | IntuiNews.guide/CF_UMS_SAVEDRW   | 26 |
| 1.36 | IntuiNews.guide/CF_UMS_SAVEMARK  | 26 |
| 1.37 | IntuiNews.guide/CF_UMS_SAVNT     | 27 |
| 1.38 | IntuiNews.guide/CF_UMS_SIGNATURE | 27 |
| 1.39 | IntuiNews.guide/CF_UMS_SORT      | 28 |
| 1.40 | IntuiNews.guide/IN_STARTUP       | 29 |
| 1.41 | IntuiNews.guide/WI_LOGIN         | 30 |
| 1.42 | IntuiNews.guide/WI_GROUP         | 31 |
| 1.43 | IntuiNews.guide/WI_GRP_LIST      | 32 |
| 1.44 | IntuiNews.guide/WI_GRP_BUTTON    | 33 |
| 1.45 | IntuiNews.guide/WI_GRP_CYCLE     | 33 |
| 1.46 | IntuiNews.guide/WI_GRP_MENU      | 35 |
| 1.47 | IntuiNews.guide/WI_ARTICLE       | 37 |
| 1.48 | IntuiNews.guide/WI_ART_TEXT      | 38 |
| 1.49 | IntuiNews.guide/WI_ART_LIST      | 38 |
| 1.50 | IntuiNews.guide/WI_ART_BUTTON    | 40 |
| 1.51 | IntuiNews.guide/WI_MESSAGE       | 41 |
| 1.52 | IntuiNews.guide/WI_MSG_TEXT      | 42 |
| 1.53 | IntuiNews.guide/WI_MSG_LIST      | 42 |
| 1.54 | IntuiNews.guide/WI_MSG_BUTTON    | 43 |
| 1.55 | IntuiNews.guide/WI_MSG_CYCLE     | 45 |
| 1.56 | IntuiNews.guide/WI_READ_MENU     | 45 |
| 1.57 | IntuiNews.guide/WI_SELECT        | 49 |
| 1.58 | IntuiNews.guide/WI_REQCOMMENT    | 50 |
| 1.59 | IntuiNews.guide/WI_MAIL          | 51 |
| 1.60 | IntuiNews.guide/WI_MAIL_LIST     | 51 |
| 1.61 | IntuiNews.guide/WI_MAIL_STR      | 51 |
| 1.62 | IntuiNews.guide/WI_MAIL_BUTTON   | 53 |
| 1.63 | IntuiNews.guide/WI_MAIL_MENU     | 54 |
| 1.64 | IntuiNews.guide/WI_POST          | 54 |
| 1.65 | IntuiNews.guide/WI_POST_LIST     | 55 |
| 1.66 | IntuiNews.guide/WI_POST_STR      | 55 |
| 1.67 | IntuiNews.guide/WI_POST_BUTTON   | 56 |
| 1.68 | IntuiNews.guide/WI_POST_MENU     | 56 |

| 1.69 | IntuiNews.guide/WI_GRPLST     | 57 |
|------|-------------------------------|----|
| 1.70 | IntuiNews.guide/WI_GLOBSEARCH | 57 |
| 1.71 | IntuiNews.guide/WI_GLS_BUTTON | 58 |
| 1.72 | IntuiNews.guide/WI_GLS_STR    | 58 |
| 1.73 | IntuiNews.guide/WI_GLS_CYCLE  | 59 |
| 1.74 | IntuiNews.guide/WI_BOOK       | 60 |
| 1.75 | IntuiNews.guide/AX_HISTORY    | 60 |
| 1.76 | IntuiNews.guide/AX_CREDITS    | 62 |
| 1.77 | IntuiNews.guide/AX_TODO       | 63 |
| 1.78 | IntuiNews.guide/AX_REPORTS    | 63 |
| 1.79 | IntuiNews.guide/AX_MUI        | 64 |

## **Chapter 1**

## **IntuiNews**

### 1.1 IntuiNews.guide

```
IntuiNews 1.2b
Ein Mail- und Newsreader für das Universal Message System.
    Copyright 1993-94 Matthias Scheler und Markus Stipp
           Für ganz ungeduldige
                Was jeder unbedingt lesen sollte
           Copyright
                          Copyright und andere rechtliche Dinge
           Autoren
                          Die Adressen der Autoren
           Zu dieser Dokumentation
                  Erläuterungen zur Dokumentation
           Online-Hilfe
                        Online-Hilfe von IntuiNews
           Einführung
                        Was ist IntuiNews?
           Installation
                        Installation von IntuiNews
           Konfiguration
                        Konfiguration von IntuiNews
           Starten von IntuiNews
                      Starten von IntuiNews
```

```
Das Loginfenster
           Einloggen in die UMS-Datenbank
Das Gruppenfenster
           Auswahl der Gruppe
Das Artikelfenster
           Auswahl der Artikel zum Lesen
Das Nachrichtenfenster
           Lesen von Nachrichten
Das Mailfenster
           Private Nachrichten schreiben
Das Postfenster
           Öffentliche Nachrichten schreiben
Das Suchfenster
               Suchen in der UMS-Datenbank
Das Adressbuch
           Das Adressbuch von IntuiNews
```

Anhänge:

```
Geschichte
Die Entwicklung von IntuiNews
Danksagungen
Die Autoren möchten danken ...
Zukunft
Was noch gemacht werden muß ...
Bugreports etc.
Wo sollen Bugreports und Wünsche nach
neuen Features hingeschickt werden.
MUI
Das Magic User Interface
```

### 1.2 IntuiNews.guide/FI

Schnelleinführung

\* \* \* \* \* \* \* \* \* \* \* \* \* \* \* \* \* \*

Da eine Anleitung sowieso von fast Niemandem gelesen wird, obwohl sie doch einen nicht zu vernachlässigenden Teil der Entwicklungszeit eines Programms in Anspruch nimmt, sollen hier wenigstens die Kapitel aufgelistet werden, die man unbedingt lesen sollte: Copyright Copyright und andere rechtliche Dinge Zu dieser Dokumentation Erläuterungen zur Dokumentation Online-Hilfe Online-Hilfe von IntuiNews Einführung Was ist IntuiNews Installation Installation von IntuiNews Konfiguration Konfiguration von IntuiNews Starten von IntuiNews

### 1.3 IntuiNews.guide/BI\_CRIGHT

Allgemeine Information \*\*\*\*\*\*\*\*

Copyright und andere rechtliche Dinge

Copyright:

Copyright (c) 1993-1994 Markus Stipp und Matthias Scheler

Diese Dokumentation darf kopiert und weitergegeben werden, solange die Copyright-Notiz und diese Erlaubnis unverändert auf allen Kopien enthalten ist.

Weder die Programme noch der Quelltext (oder Teile davon) dürfen ohne eine schriftliche Genehmigung der Autoren in kommerziellen Programmen benutzt werden.

Keine Garantie:

Es wird keine Garantie gegeben, daß die Programme, die in dieser Dokumentation beschrieben werden, 100%ig zuverlässig sind. Sie benutzen diese Programme auf eigene Gefahr. Die Autoren können auf keinen Fall für irgendwelche Schäden verantwortlich gemacht werden, die durch die Anwendung dieser Programme entstehen.

Weitergabe:

Dieses Paket ist "freely distributable". Es darf auf jedes Medium überspielt werden, das für die Weitergabe von freier Software benutzt wird. Das schließt Public-Domain Serien, CDROMs, FTP Server und Mailboxen ein.

Wenn Sie dieses Paket weitergeben wollen, so sollte nur das Originalarchiv dafür benutzt werden. Die Autoren können nicht dafür verantwortlich gemacht werden, wenn die Software durch unsachgemäße Veränderung des Archivs unbrauchbar geworden ist.

Es existiert keine Begrenzung für die Kosten, die für das Medium wie Disketten, Streamerbänder oder CDROMs oder für das Kopieren erhoben werden dürfen. Es muß nur absolut klargestellt sein, daß die Kosten nicht für die Software sondern allein für das Medium und das Kopieren erhoben werden. Begrenzungen haben sich in der Vergangenheit immer wieder als absolut sinnlos herausgestellt, da nicht der Preis der Disketten gesenkt wurde, sondern die Software von den Originaldisketten entfernt wurde.

Wenn die Autoren auch keine Einschränkungen für die Kosten der Weitergabe machen, wollen sie wenigstens ihre persönliche Meinung zu diesem Aspekt abgeben:

- \* Dieses Softwarepaket sollte jedem frei und möglichst kostenlos zugänglich gemacht werden, sobald dies nur irgendwie möglich ist.
- \* Wenn Sie diese Software über den normalen Weg von einem Public-Domain Versand auf einer Diskette erstanden haben und sie haben mehr als 5,-DM oder \$5,-US dafür gezahlt, dann war das definitiv zu teuer. Sie sollten sich dann möglichst schnell nach einer anderen, günstigeren Quelle für Public-Domain Software umsehen.

#### Benutzungsbeschränkungen:

Kein Teil dieses Softwarepaketes (Programme, Dokumentation, etc.) darf auf einer Maschine benutzt werden, die für folgende Zwecke eingesetzt wird:

Für die Forschung, Entwicklung, Konstruktion, Tests und Produktion von Waffen oder sonstigen militärischen Gütern. Das gilt natürlich auch für Maschinen, die für das Training von Personen in irgendeiner der obengenannten Tätigkeiten benutzt werden.

### 1.4 IntuiNews.guide/BI\_AUTHORS

```
Adressen der Autoren
```

Die Autoren können unter folgenden Adressen erreicht werden:

Markus Stipp: Snail-Mail:

```
Borchener Str. 101
 33098 Paderborn
E-Mail:
 corwin@pixar.owl.de
 corwin@uni-paderborn.de (Files bitte hierhin)
Markus Stipp 2:243/6310.6@fidonet
Telefon:
 05251/76776
Matthias Scheler:
Snail-Mail:
 Schützenstraße 18
 33178 Borchen
E-Mail:
 tron@lyssa.owl.de
 tron@uni-paderborn.de (Files bitte hierhin)
 Matthias Scheler 2:243/6310.10@fidonet
Telefon:
 05251/399031
```

### 1.5 IntuiNews.guide/DO\_DOC

Dokumentation

\* \* \* \* \* \* \* \* \* \* \* \* \*

Erläuterungen

```
Da sich IntuiNews sehr 'intuitiv' bedienen läßt, wurde die
Dokumentation in erster Linie als
Online-Hilfe
ausgelegt. D.h. es ist
nicht unbedingt notwendig, die gesamte Dokumentation in allen
Einzelheiten durchzulesen. Das Kapitel über die
Konfiguration
sollte
dennoch eingehend studiert werden.
```

Dieses Dokument wurde komplett auf einem Amiga 4000 mit Kickstart und Workbench 3.0 erstellt. Daher ist sie in einigen Beziehungen auf den AmigaGuide-Datatype von 3.0 ausgelegt, d.h. es wird von Fähigkeiten Gebrauch gemacht, die unter Umständen beim normalen AmigaGuide für 2.04 oder 2.1 nicht zur Verfügung stehen.

- 1. Es wird teilweise die Schriftart umgestellt, was allerdings keine größeren Probleme darstellen sollte.
- 2. Es wird bei "Backslashes" ein zweiter "Backslash" vorangestellt, da MultiView sie sonst nicht darstellt. Falls in dem folgenden Test zwei "Backslashes" zu sehen sind, sollte der Leser im folgenden

Text die Anzahl der sichtbaren "Backslashes" in Gedanken jeweils halbieren.

Test: \

Diese Dokumentation bezieht sich auf die normal deutsche Lokalisierung. Teilweise finden sich in der volldeutschen Lokalisierung andere Bezeichnungen für gleiche Objekte und auch andere Tastaturkürzel. Ist das der Fall, so findet sich die Bezeichnung für die volldeutsche Lokalisierung in Klammern und in hervorgehobener Schrift hinter der normalen Bezeichnung.

### 1.6 IntuiNews.guide/DO\_ONLINE

Online-Hilfe

IntuiNews besitzt eine ausführliche Online-Hilfe mit der sich sämtliche Fragen um die Bedienung von IntuiNews klären lassen sollten. Es ist daher nicht unbedingt nötig, diese Dokumentation komplett zu lesen. Falls während der Benutzung von IntuiNews eine Frage auftaucht, sollte ein Druck auf Help eine passende Hilfsseite liefern.

Achtung: Diese Dokumentation muß sich im Pfad von AmigaGuide befinden, damit die Online-Hilfe funktioniert.

Bedienung:

- \* Um eine Hilfe zu einem Bedienelement in einem Fenster zu bekommen, muß der Mauszeiger auf dieses Element positioniert und dann Help gedrückt werden. Das entsprechende Fenster, in dem sich das Bedienelement befindet muß dafür aktiv sein.
- \* Steht der Mauszeiger nicht über einem Objekt, das eine Hilfsseite besitzt, so wird die Hilfsseite des aktiven Fensters angezeigt.
- Soll die Hilfe zu einem Menüpunkt angezeigt werden, so muß man den Mauszeiger auf den entsprechenden Menüpunkt bewegen und bei gedrückter rechter Maustaste Help betätigen.

### 1.7 IntuiNews.guide/IN\_INTRO

Was ist IntuiNews?

IntuiNews ist ein Newsreader für das "Universal Message System",

das im folgendem nur UMS genannt werden soll.

Bei der Entwicklung von IntuiNews wurde besonders darauf geachtet, daß das Programm möglichst einfach zu bedienen ist. Die Benutzeroberfläche wurde mit MUI erstellt und hält sich voll und ganz an den Amiga User Interface Style Guide. Weiterhin lassen sich nahezu alle Funktionen per Tastaturkürzel aufrufen, was eine schnelle Bedienung möglich macht.

Somit sollte die Bedienung von IntuiNews für den Neuling sehr einfach und schnell zu erlernen sein und auch 'alten Hasen' genügend Features bieten, um Mail und News sehr komfortabel und effektiv zu bearbeiten.

IntuiNews ist kein Newsreader, der auf ein spezielles Datennetz zugeschnitten ist, daher werden sich auch keine speziellen Funktionen, wie z.B. Fido-File-Requests finden. Solche, für nur ein Netz interessante Sachen haben wir bewußt nicht implementiert und sie werden es auch in Zukunft nicht. Für die Zukunft ist ein leistungsfähiges ARexx-Interface geplant, mit dessen Hilfe man IntuiNews dann trotzdem netzspezifische Funktionen beibringen können wird.

Für weitere Informationen über MUI oder UMS siehe bitte die jeweilige Dokumentation, die diesen Programmpaketen beigefügt ist.

### 1.8 IntuiNews.guide/IN\_INSTALL

\_\_\_\_\_

Installation

In der Regel wird IntuiNews zusammen mit dem offiziellen UMS-Archiv ausgeliefert, bei dem die Installation durch den Commodore Installer erfolgt. Einzelne Updates von IntuiNews können aber auch in einzelnen Archiven erscheinen. Diese Versionen müssen dann von Hand installiert werden.

Für die Installation von IntuiNews wird einiges benötigt. Der Rechner, auf dem IntuiNews installiert werden soll, sollte folgende Hardware- und Softwareanforderungen erfüllen:

- \* Mindestens Betriebssystemversion 2.04
- \* Installiertes UMS-Paket, mindestens Version 10.8
- \* Installiertes MUI-System, mindestens Version 2.1
- \* Ca. 2MB FastRAM. Hier ist IntuiNews nicht alleine der Übeltäter sondern UMS und MUI tun ihr übriges zum Speicherverbrauch. Wenn der Speicher knapp sein sollte, können auch die Buffer bei der UMS-Konfiguration etwas heruntergesetzt werden. Dadurch wird die Gesamtperformance des Newssystems aber etwas schlechter, dann sollte IntuiNews sich aber auch mit weniger als 1MB RAM begnügen. Achtung: IntuiNews beendet sich automatisch bei Speichermangel. Es

wird kein spezieller Fehlercode zurückgegeben.

\* Ein schneller Prozessor ist zwar nicht unbedingt nötig, macht das Arbeiten mit IntuiNews und speziell UMS aber etwas angenehmer.

Für die Installation von IntuiNews sind folgende Schritte notwendig:

- \* Die Dateien "IntuiNews" und "IntuiNews.info" sollten in ein Verzeichnis kopiert werden, das im Suchpfad der Shell enthalten ist, bzw. dorthin, wo sie einfach von der Workbench aus aufgerufen werden können.
- \* Der Editor mit dem die Nachrichten geschrieben werden sollen kann auf zwei verschiedene Weisen eingestellt werden. Entweder setzt man die Environmentvariable

EDITOR auf den entsprechenden Editoraufruf (z.B. "TTX WAIT" für Turbotext oder "ED -sticky" für CED) oder man stellt den Editor mit der entsprechenden UMS Config-Variablen ein. Dazu siehe bitte IntuiNews.Editor

- \* Die Adreßbuch-Datei "IntuiNews.Addresses" kann in ein beliebiges Verzeichnis kopiert werden. Der Suchpfad dafür wird in einer UMS Konfig-Variablen eingestellt. Voreingestellt ist das aktuelle Verzeichnis, von dem aus IntuiNews gestartet wurde. Zum einstellen des Suchpfades siehe bitte IntuiNews.Book
- \* Die Dokumentation "IntuiNews.guide" sollte in ein Verzeichnis kopiert werden, das im Suchpfad von AmigaGuide liegt. Unter der Betriebssystemversion 3.0 existiert hierfür das Verzeichnis "Help:deutsch/". Diese Datei benutzt IntuiNews auch gleichzeitig für die

Online-Hilfe

Wird IntuiNews mit dem Installer-Script aus dem offiziellen UMS-Paket installiert, werden diese Schritte automatisch durchgeführt.

### 1.9 IntuiNews.guide/IN\_CONFIG

Konfiguration

IntuiNews wird fast ausschließlich durch UMS Konfigurations-Variablen konfiguriert. Lediglich der Editor kann auch über eine Environmentvariable eingestellt werden.

Environment-Variablen

\_\_\_\_\_

#### EDITOR UMS Konfigurations-Variablen:

UMS stellt Programmen, die auf die UMS-Datenbank zugreifen die Möglichkeit zur Verfügung, ihre Konfiguration aus einer allgemeinen Konfigurations-Datei zu laden. Diese Konfigurations-Datei heißt "ums.config" und ist in dem gleichen Verzeichnis wie die UMS-Datenbank zu finden. IntuiNews macht von dieser Fähigkeit intensiven Gebrauch und benutzt daher keine eigene Konfigurations-Datei.

Haben die Variablen das Anhängsel "[...]", so heißt das, daß der Name der Konfigurations-Variablen um einen ganzen oder auch teilweisen Gruppennamen erweitert werden kann. Der Punkt im Gruppennamen dient hier als Trennzeichen. Also würde zum Beispiel die Variable 'IntuiNews.Signature.zer.Z-NETZ.RECHNER.AMIGA = "..." auf alle Amiga-Z-Netz-Gruppen wirken. Dieses Verfahren ist aber bei den Konfigurations-Variablen, die das Feature unterstützen durch ausreichende Beispiele dokumentiert.

Als spezieller Gruppenname kann "Misc" angeben werden. Das ist eine 'virtuelle' Gruppe, die z.B. nach dem globalen Suchen erzeugt wird.

Der spezielle Gruppenname "Mail" wirkt auf persönliche Nachrichten. Die "Mail"-Gruppe kann noch durch einen Mail-Folder erweitert werden. 'IntuiNews.Signature.Mail.MailingList = "..." stellt also die Signatur für den Folder (Ordner) namens "MailingList" ein. Wird "Mail" zwar ein Punkt, allerdings kein Folder (Ordner) angehängt, so wirkt die Konfigurations-Variable explizit auf die normalen, persönlichen Nachrichten, die sich nicht in einem Folder (Ordner) befinden.

Konfigurations-Variablen, die nur Global einstellbar sind

IntuiNews.AttachDrawer Verzeichnis für File-Attaches IntuiNews.Book Adressbuch Datei IntuiNews.FastScan Schnelleres Scannen der Gruppenliste IntuiNews.Groups Gruppenfilter IntuiNews.ScanMode1 Voreinstellung CycleObjekt 1 IntuiNews.ScanMode2 Voreinstellung CycleObjekt 2 IntuiNews.ScanJunked Gefilterte Nachrichten scannen

IntuiNews.Stack Editor Stack Konfigurations-Variablen, die wahlweise pro Gruppe einstellbar sind: IntuiNews.AnswerGroup Gruppe für Antworten IntuiNews.Dist Verbreitung von Nachrichten IntuiNews.Editor Editor zum Schreiben von Nachrichten IntuiNews.ForceQuote Immer quoten ? IntuiNews.Fortune Programm für Cookies IntuiNews.ForwardHeader Header für weitergeleitete Nachrichten IntuiNews.FupTo Default für FollowUp-To IntuiNews.Headers Header an/aus IntuiNews.NewsReader Newsreader in Nachrichtenkopf eintragen IntuiNews.Organization Default für Organization IntuiNews.QuoteChars Quotezeichen zum hervorheben von Nachrichten IntuiNews.QuoteHeader Header für Antworten IntuiNews.QuoteString Quotekürzel bei Antworten IntuiNews.QuoteWidth Breite der Quotes IntuiNews.ReplyPrefix "Re:" vor das Subject stellen ? IntuiNews.ReplyTo Default für Reply-To IntuiNews.SaveDrawer Verzeichnis zum Speichern von Nachrichten

\_\_\_\_\_

IntuiNews.SaveMark  $\begin{array}{c} \mbox{Trennmarkierung beim Speichern mehrerer} & \hookleftarrow \\ \mbox{Nachrichten} \end{array}$ 

IntuiNews.SaveNameType Typ der Dateinamens beim Speichern

IntuiNews.Signature

Signatur

IntuiNews.Sort

Default für die Sortierung der Nachrichtenliste

### 1.10 IntuiNews.guide/CF\_ENV\_EDITOR

\$EDITOR

Mit dieser Variablen kann man den Editor einstellen, mit dem man neue Nachrichten schreiben, bzw. alte editieren kann.

Achtung: IntuiNews geht davon aus, daß ein Amiga-üblicher ASCII-TextEditor verwendet wird. D.h. Zeilen bzw. Absätze müssen mit einem LF (\$0A) abgeschlossen werden. IntuiNews nimmt keine Veränderungen mehr an dem Text vor, bevor es ihn in die Datenbank schreibt. In einigen Netzen wie z.B. FidoNet ist es erlaubt und auch erwünscht erst einen kompletten Absatz mit einem LF abzuschließen.

Der Editor darf sich nicht vom CLI abkoppeln !! Bei den meisten Editoren muß dafür eine spezielle Option angegeben werden.

Environmentvariablen kann man mit dem CLI-Befehl "SetEnv" setzen.

Mit dem Befehl:

SetEnv EDITOR "ED -sticky"

wird der CED eingestellt.

Dann kann mit:

Copy ENV: EDITOR TO ENVARC:

diese Variable gespeichert werden.

Siehe auch:

IntuiNews.Editor

IntuiNews.Stack

### 1.11 IntuiNews.guide/CF\_UMS\_ATTDRW

IntuiNews.AttachDrawer

\_\_\_\_\_

In einigen DatenNetzen ist es möglich, binäre Dateien zu verschicken, bzw. an eine Nachricht zu hängen. Um die Handhabung dafür zu vereinfachen unterstützt IntuiNews das durch einen eigenen Menüpunkt beim Schreiben einer Nachricht. Um eine Datei zu selektieren wird ein Datei-Requester geöffnet. Diese Variable dient dazu, um ein Verzeichnis einzustellen, das dieser Datei-Requester zu Anfang darstellt.

Beispiel:

Voreingestellter Pfad für File-Attaches: IntuiNews.AttachDrawer = "Work:UMS/Binaries"

Voreinstellung: "" (Das aktuelle Verzeichnis)

Siehe auch:

==================

File-Attach

### 1.12 IntuiNews.guide/CF\_UMS\_BOOK

IntuiNews.Book

IntuiNews unterstützt ein Adressbuch, um Adressen von guten Bekannten zu speichern. Dieses Adressbuch wird aus einer eigenen Datei gelesen und mit der hier beschriebenen Konfigurations-Variablen kann nun eingestellt werden, wo nach dieser Datei gesucht werden soll und wie diese heißt.

Die Adressbuch-Datei hat folgendes Format:

Vorname Name Kommentar Adressel [Adresse2] [Adresse...] <Leerzeile> Vorname Name Kommentar <...>

Beispiel:

DateiName inklusive SuchPfad für das Adressbuch: IntuiNews.Book = "UMS:IntuiNews.Addresses"

Voreinstellung: "IntuiNews.Addresses" (im aktuellen Verzeichnis)

Siehe auch:

\_\_\_\_\_

Adressbuch

### 1.13 IntuiNews.guide/CF\_UMS\_FASTSCAN

IntuiNews.FastScan

Falls IntuiNews auf einem langsamen Rechner läuft oder eine extrem große UMS-Datenbank benutzt wird, kann das Einscannen der Gruppenliste schon extrem lange dauern da IntuiNews sehr viele Daten sammelt. Abhilfe schafft diese Konfigurations-Variable. Wird sie eingeschaltet, so werden die Informationen über selektierte, archivierte, gefilterte und zurückgestellte Nachrichten sowie Nachrichten von oder an den eingeloggten Benutzer nicht gescannt. Weiterhin wird das Cycleobjekt "ScanModus1" im Gruppenfenster deaktiviert. Diese Variable reagiert nur auf ein "Yes". Alle anderen Werte werden als Nein behandelt.

Beispiel:

Schnelles Gruppenscannen einschalten: IntuiNews.FastScan = "Yes"

Voreinstellung: "No"

\_\_\_\_\_

Siehe auch:

ScanModus1

### 1.14 IntuiNews.guide/CF\_UMS\_GROUPS

IntuiNews.Groups

Einige UMS-Importer erzeugen sogenannte Crosspostings wenn eine Narchricht in mehreren Gruppen existiert. Dies führt dazu, daß IntuiNews eine ganze Reihe von Gruppen anzeigt, die man nicht direkt lesen möchte. Mit dieser Variablen kann man nun eine Liste mit den Gruppen angeben, die man auch wirklich nur in der Gruppenliste sehen möchte. Alle Gruppennamen, die nicht auf das angegebene AmigaDOS-Pattern passen, werden nicht angezeigt. Es kann auch ein mehrzeiliges Pattern angegeben werden.

Achtung: Diese Variable muß vorsichtig benutzt werden, da man sehr schnell Gruppen verstecken kann, die man eigentlich sehen möchte.

Beispiel:

Es sollen nur FidoNet-Gruppen angezeigt werden: IntuiNews.Groups = "fidonet.#?"

```
Es sollen alle FidoNet-Gruppen und alle de-Gruppen, die etwas mit dem
Amiga zu tun haben angezeigt werden inclusive de.comm.software.ums:
IntuiNews.Groups = "fidonet.#?
de.comp.sys.amiga.#?
de.comm.software.ums"
Voreinstellung: "#?" (Es werden alle Gruppen angezeigt)
Siehe auch:
Gruppenfilter aktiv
```

### 1.15 IntuiNews.guide/CF\_UMS\_SCANMODE1

IntuiNews.ScanMode1

IntuiNews stellt mehrere Kriterien zur Verfügung, nach denen Nachrichten ausgewählt werden können. Mit dieser Variablen kann man nun einstellen, welches Kriterium beim Start von IntuiNews aktiv sein soll.

```
Diese Variable ist nur sinnvoll, wenn
IntuiNews.FastScan
nicht auf
"Yes" gesetzt wurde.
```

Diese Variable kann folgende Werte erhalten:

Normal

\_\_\_\_\_

Es werden alle Nachrichten beim Anwählen einer Gruppe gescannt.

```
Selected
```

Es werden alle Nachrichten, die vorselektiert sind gescannt.

PostPoned

Es werden alle Nachrichten, die zurückgestellt sind gescannt. Diese Einstellung ist nicht sehr sinnvoll, da nach dem Starten von IntuiNews keine zurückgestellten Nachrichten vorhanden sind (zurückgestellte Nachrichten werden beim Starten als "neu" markiert).

```
Archived
```

Es werden alle Nachrichten, die archiviert sind gescannt.

Junked

Es werden alle Nachrichten, die gefiltert sind gescannt.

FromUser

Es werden alle Nachrichten vom eingeloggten Benutzer gescannt.

ToUser

Es werden alle Nachrichten gescannt, die an den eingeloggten Benutzer gerichtet sind.

Beispiele: Nach dem Start von IntuiNews alle selektierten Nachrichten zeigen: IntuiNews.ScanModel = "Selected" Alle archivierten Nachrichten zeigen: IntuiNews.ScanModel = "Archived" Voreinstellung: "Normal" Siehe auch: IntuiNews.ScanMode2 ScanModus1

IntuiNews.FastScan

### 1.16 IntuiNews.guide/CF\_UMS\_SCANMODE2

IntuiNews.ScanMode2

\_\_\_\_\_

IntuiNews stellt mehrere Kriterien zur Verfügung, nach denen Nachrichten ausgewählt werden können. Mit dieser Variablen kann man nun einstellen, welches Kriterium beim Start von IntuiNews aktiv sein soll.

Diese Variable kann folgende Werte erhalten:

New

Es werden alle neuen Nachrichten beim anwählen einer Gruppe gescannt.

All

Es werden alle Nachrichten gescannt.

Last 250 Es werden die Letzten 250 Nachrichten gescannt.

Last 100

Es werden die Letzten 100 Nachrichten gescannt.

Last 50

Es werden die Letzten 50 Nachrichten gescannt.

Last 25

Es werden die Letzten 25 Nachrichten gescannt.

Beispiele:

Nach dem Start von IntuiNews alle Nachrichten zeigen: IntuiNews.ScanMode2 = "All" Die letzten 100 Nachrichten scannen: IntuiNews.ScanMode2 = "Last 100"

Voreinstellung: "New"

Siehe auch:

IntuiNews.ScanMode1

ScanModus2

### 1.17 IntuiNews.guide/CF\_UMS\_SCANJUNK

IntuiNews.ScanJunked

Normalerweise scannt IntuiNews keine gefilterten Nachrichten. Dies läßt sich im Gruppenfenster allerdings durch einen Menüpunkt umstellen. Mit dieser Variablen kann man festlegen, ob IntuiNews defaultmäßig auch gefilterte Nachrichten scannen soll.

Beispiel:

Gefilterte Nachrichten doch scannen: IntuiNews.ScanJunked = "Yes"

Voreinstellung: "No"

\_\_\_\_\_

Siehe auch:

==================

Gefilterte scannen

### 1.18 IntuiNews.guide/CF\_UMS\_STACK

IntuiNews.Stack

Normalerweise benutzt IntuiNews zum Aufrufen des Editors einen Stack von 16384 Bytes. Sollte dies für den verwendeten Editor nicht genug sein, so kann mit dieser Variablen ein größerer Stack eingestellt werden. Minimum ist allerdings 4096 Bytes.

Beispiel:

Höheren Stack für den Editor einstellen: IntuiNews.Stack = "65536"

Voreinstellung: "16384"

Siehe auch:

EDITOR

17 / 64

IntuiNews.Editor

IntuiNews.AnswerTo

### 1.19 IntuiNews.guide/CF\_UMS\_ANSTO

Mit dieser Variablen kann eingestellt, in welche Gruppe Anworten auf Artikel in einer bestimmten Gruppe gehen sollen. Diese Variable wirkt im Gegensatz zu IntuiNews.FupTo unmittelbar und nicht erst bei der nächsten Antwort. Beispiele: Antworten auf Artikel in "de.alt.binaries.amigaos" nach "de.alt.binaries.amigaos.d": IntuiNews.AnswerTo.de.alt.binaries.amigaos = ... ... "de.alt.binaries.amigaos.d"

IntuiNews.FupTo

### 1.20 IntuiNews.guide/CF\_UMS\_DIST

```
IntuiNews.Dist[...]
===================
```

Mit dieser Variablen wird die Distribution (Verbreitung) voreingestellt. Damit läßt sich die Verbreitung einer Nachricht einschränken. Eine Nachricht wird erst dann exportiert, wenn die Distribution zu der des entsprechenden Exporters passt. Wenn eine Nachricht weltweit verbreitet werden soll, sollte bei einem Exporter die Distribution auf "#?" konfiguriert sein. Diese Variable ist gruppenweise konfigurierbar.

Beispiele:

```
Distribution für alle Gruppen:
   IntuiNews.Dist = "world"
Distribution für FidoNet nicht benutzen:
   IntuiNews.Dist.fidonet = ""
Distribution für "de.#?":
   IntuiNews.Dist.de = "de"
```

Voreinstellung: ""

\_\_\_\_\_

### 1.21 IntuiNews.guide/CF\_UMS\_EDITOR

IntuiNews.Editor[...]

Mit dieser Variablen kann man den Editor einstellen, mit dem neue Nachrichten erstellt werden, bzw. alte Nachrichten editiert werden können. Der Editor muß synchron zum Newsreader laufen, d.h. er darf sich nicht vom CLI bzw. von der Shell abkoppeln. Der Editor kann gruppen- oder netzweise konfiguriert werden.

Achtung: IntuiNews geht davon aus, daß ein Amiga-üblicher ASCII-TextEditor verwendet wird. D.h. Zeilen bzw. Absätze müssen mit einem LF (\$0A) abgeschlossen werden. IntuiNews nimmt keine Veränderungen mehr an dem Text vor, bevor es ihn in die Datenbank schreibt. In einigen Netzen wie z.B. FidoNet ist es erlaubt und auch erwünscht erst einen kompletten Absatz mit einem LF abzuschließen.

Beispiele:

Konfiguration für CygnusEd: IntuiNews.Editor = "ED -sticky"

Konfiguration für TurboText: IntuiNews.Editor = "TTX WAIT"

Konfiguration für XDME: IntuiNews.Editor = "XDME -n"

Konfiguration extra für "de.#?": IntuiNews.Editor.de = "MeinLieblingsEditor -fliesstextaus"

Voreinstellung: "\$EDITOR" (Environment Variable)

Siehe auch:

EDITOR

IntuiNews.Stack

### 1.22 IntuiNews.guide/CF\_UMS\_FORCEQ

```
IntuiNews.ForceQuote[...]
______
```

IntuiNews fragt normalerweise, ob die Nachricht, auf die der Benutzer antworten will überhaupt gequotet werden soll. Diese Abfrage kann mit diesem Konfigurations-Feld abgeschaltet werden, d.h. es wird dann immer gequotet. Diese Variable kann durch einen (teilweisen) Gruppennamen erweitert werden. Die Variable reagiert nur auf ein "Yes", alle anderen Eingaben werden als Nein behandelt. Beispiele: Abfrage für alle Gruppen ausschalten: IntuiNews.ForceQuote = "Yes" Abfrage für alle Gruppen im FidoNet wieder einschalten: IntuiNews.ForceQuote.fidonet = "No" Abfrage für die Gruppe "fidonet.AMIGA.GER" wieder ausschalten: IntuiNews.ForceQuote.fidonet.AMIGA.GER = "Yes"

Voreinstellung: "No"

### 1.23 IntuiNews.guide/CF\_UMS\_FORTUNE

Um ihren eigenen Nachrichten eine individuelle Note zu geben, hängen viele an ihre Signatur noch ein bekanntes oder amüsantes Zitat an. Diese Zitate werden häufig von einem sogenannten "Fortune Cookie"-Programm aus einer Liste mit mehreren Zitaten ausgesucht. Mit dieser Variablen kann man nun ein solches Programm für IntuiNews einstellen. Alles, was dieses Programm nach <stdout> ausgibt, wird an die Nachricht (bzw. hinter die Signatur) angehängt.

Beispiele:

Einfaches Anhängen eines Zitates für alle FidoNet-Gruppen: IntuiNews.Fortune.fidonet = "Echo \*"Ein blödes Zitat\*""

Aufruf eines richtigen Cookie Programms: IntuiNews.Fortune.de = "Bin:Cookie CookieTexts:MeineZitate"

Voreinstellung: ""

### 1.24 IntuiNews.guide/CF\_UMS\_FWDHD

Hiermit kann man den Text einstellen, der vor einer weitergeleiteten Nachricht erscheinen soll. Die Variable kann um einen (teilweisen) GruppenNamen erweitert werden. Folgende spezielle Symbole dürfen in diesem String verwendet werden:

Achtung: Da sich AmigaGuide und MultiView bei der Darstellung von

BackSlashes scheinbar unterschiedlich verhalten, kann es sein, daß AmigaGuide bei den folgenden Optionen zwei BackSlashes darstellt. Es sollte allerdings jeweils nur ein BackSlash in der Konfigurations-Datei angegeben werden. "\\" für einen Backslash. "\n" für eine neue Zeile (LineFeed). "\t" für einen Tabulator. "%%" für das Prozentzeichen. "%a" für die Adresse des Originalabsenders. "%d" für das Erstellungsdatum und die Erstellungszeit. "%f" für den Vornamen des Absenders der weitergeleiteten Nachricht. "%g" für die Gruppe der weitergeleiteten Nachricht. "%i" für die Message-ID der weitergeleiteten Nachricht. "%n" für den Namen des Absenders der weitergeleiteten Nachricht. "%s" für den Betreff der weitergeleiteten Nachricht. Beispiele: Allgemeiner ForwardHeader für alle Nachrichten: IntuiNews.ForwardHeader = ... ... "\* Forwarded from : \*"%g\*"\n\* Originally by: %n (%a)\n" ForwardHeader für NetMail: IntuiNews.ForwardHeader.Mail = ... ... "\tHallo, \n\nhier ist eine weitergeleitete Nachricht von %n\n"

```
Voreinstellung: "* Weitergeleitet von Newsgruppe *"%g*"\n* Original
von: %n (%a)\n* Original Datum: %d\n"
```

### 1.25 IntuiNews.guide/CF\_UMS\_FUPTO

IntuiNews.FupTo[...]

In einigen Netzen gibt es Binärgruppen, in denen es nicht erwünscht ist, auf Nachrichten direkt in der Gruppe öffentlich zu Antworten. Meistens gibt es dann eine passende Gruppe, in der die Diskussion geführt werden soll. Mit dieser Variablen kann man nun pro Gruppe einstellen, in welche andere Gruppe Antworten umgelenkt werden sollen. Dies ist natürlich nur möglich, wenn das Datennetz, in das die Nachricht geschrieben wird ein solches Feature unterstützt.

Beispiel:

Followups in de.alt.binaries.amigaos sollen nach de.alt.binaries.amigaos.d: IntuiNews.FupTo.de.alt.binaries.amigaos = "de.alt.binaries.amigaos.d"

Voreinstellung: "" (Followups in die Gruppe, in der auch die Originalnachricht steht).

Siehe auch:

IntuiNews.AnswerTo

### 1.26 IntuiNews.guide/CF\_UMS\_HEADERS

IntuiNews.Headers[...]

Neben dem eigentlichen Nachrichtentext speichert UMS auch einige Daten, die für den Normalanwender nur von geringerer Bedeutung sind. Diese Informationen hält IntuiNews normalerweise versteckt in einem Nachrichtenkopf. Will man in bestimmten Gruppen diesen Kopf immer angezeigt bekommen, so kann diese Variable dafür verwendet werden.

Beispiele:

Nachrichtenkopf immer an: IntuiNews.Headers = "On" Nachrichtenkopf für alle FidoNet-Gruppen ausschalten: IntuiNews.Headers.fidonet = "Off" Nachrichtenkopf für "fidonet.AMIGA.GER" wieder einschalten: IntuiNews.Headers.fidonet.AMIGA.GER = "On" Voreinstellung: "Off"

Siehe auch:

Kopf an/aus

### 1.27 IntuiNews.guide/CF\_UMS\_NEWSRDR

IntuiNews.NewsReader[...]
\_\_\_\_\_\_

Normalerweise verewigt sich IntuiNews in dem UMS-NewsReader-Feld, das von den meisten Exportern auch in die jeweiligen Datennetze verbreitet wird. Es wird hier der Name "IntuiNews", die Versionsnummer und das Datum der Kompilierung angegeben. Da in einigen Netzen solche, normalerweise irrelevanten Daten nicht unbedingt erwünscht sind, kann man mit dieser Variablen den NewsReader-Eintrag unterdrücken. Diese Variable ist Gruppenweise konfigurierbar und läßt sich nur durch ein "No" abschalten.

Beispiele:

```
NewsReader-Eintrag generell abschalten:
   IntuiNews.NewsReader = "No"
NewsReader-Eintrag für FidoNet wieder einschalten:
   IntuiNews.NewsReader.fidonet = "Yes"
```

Voreinstellung: "Yes"

### 1.28 IntuiNews.guide/CF\_UMS\_ORG

Einstellung für eine Organisation ("Origin" im FidoNet). Dieser String kann durch einen (teilweisen) Gruppennamen erweitert werden, damit für verschiedene Gruppen auch verschiedene Organisationen angegeben werden können.

Beispiele:

```
Grundorganisation für alle Gruppen:
IntuiNews.Organization = "Amiga User Group Universität Paderborn"
Organisation für NetMail (private Mail):
IntuiNews.Organization.Mail = "Where no mails have gone before"
Organisation für "fidonet.AMIPROG.GER":
IntuiNews.Organization.fidonet.AMIPROG.GER = ...
... "Allgemeiner Müsli und Obst Klub Stuttgart"
Organisation für "de.#?":
IntuiNews.Organization.de = "private Amiga site"
Voreinstellung: "" (keine Organisation).
```

### 1.29 IntuiNews.guide/CF\_UMS\_QCHARS

```
IntuiNews.QuoteChars[...]
______
```

Allgemein ist es üblich, zitiertem Text ein besonderes Zeichen voranzustellen. IntuiNews kann diesen Text erkennen und stellt ihn auf Wunsch in einer anderen Farbe dar. Mit dieser Variablen kann man nun einstellen, welche Zeichen als solche "QuoteZeichen" erkannt werden sollen. Es werden dabei nur die ersten 8 Zeichen einer Zeile beachtet. Der Variablenname kann durch einen (teilweisen) Gruppennamen erweitert werden.

Beispiele:

```
Zeichen allgemein festlegen. Es werden ">" und "|" erkannt:
IntuiNews.QuoteChars = ">|"
```

Zeichen im FidoNet einstellen. Es wird nur ">" erkannt: IntuiNews.QuoteChars.fidonet = ">" Zeichen in "de.#?" einstellen. Es werden "%", ">" und "|" erkannt: IntuiNews.QuoteChars.de = "%>|"

Voreinstellung: "" (Es wird keine Zeile hervorgehoben)

### 1.30 IntuiNews.guide/CF\_UMS\_QHEADER

```
IntuiNews.QuoteHeader[...]
```

Hiermit kann man den Text einstellen, der vor den gequoteten Text einer Nachricht, auf die geantwortet wird, gesetzt werden soll. Die Variable kann um einen (teilweisen) GruppenNamen erweitert werden. Folgende spezielle Symbole dürfen in diesem String verwendet werden:

Bemerkung: Da sich AmigaGuide und MultiView bei der Darstellung von BackSlashes scheinbar unterschiedlich verhalten, kann es sein, daß AmigaGuide bei den folgenden Optionen zwei BackSlashes darstellt. Es sollte allerdings jeweils nur ein BackSlash in der Konfigurations-Datei angegeben werden.

```
"\\" für einen Backslash.
"\n" für einen neue Zeile (LineFeed).
"\t" für einen Tabulator.
"%%" für das Prozentzeichen.
"%a" für die Adresse des Absenders.
"%d" für das Erstellungsdatum und die Erstellungszeit der
gequoteten Nachricht.
"%f" für den Vornamen der gequoteten Nachricht.
"%g" für die Gruppe der Originalnachricht.
"%i" für den Namen oder "Du" bei NetMail.
"%n" für Name des Absenders der Originalnachricht.
"%s" für den Betreff der Originalnachricht.
```

Beispiele:

```
Allgemeiner QuoteHeader für alle Nachrichten:
IntuiNews.QuoteHeader = ...
... "%n schrieb in Artikel <%i> über %s folgendes:"
QuoteHeader für NetMail:
IntuiNews.QuoteHeader.Mail = ...
... "\tHallo %f !\n\nDu hast in '%g' folgendes geschrieben:"
QuoteHeader im Stil von XRN für "de.#?":
IntuiNews.QuoteHeader.de = "In Article <%i>, wrote %n <%a>:"
```

Voreinstellung: "%n schrieb in %g ueber \*"%s\*":"

#### 24 / 64

### 1.31 IntuiNews.guide/CF\_UMS\_QSTRING

```
IntuiNews.QuoteString[...]
______
```

Das ist der String, der dem gequoteten Text vorangestellt wird. Der Variablenname kann durch einen (teilweisen) Gruppennamen erweitert werden.

In dem String können spezielle Zeichen eingefügt werden:

"%%" für das Prozentzeichen "%i" für die Initialien des Schreibers der gequoteten Nachricht.

Beispiele:

```
Einfacher QuoteString:
   IntuiNews.QuoteString = "> "
QuoteString mit Intitialien:
   IntuiNews.QuoteString = "%i> "
QuoteString für NetMail (persönliche Mail):
   IntuiNews.QuoteString.Mail = "Du: "
QuoteString im Stil von XRN für "de.#?":
   IntuiNews.QuoteString.de = "|> "
```

```
Voreinstellung: "> "
```

### 1.32 IntuiNews.guide/CF\_UMS\_QWIDTH

```
IntuiNews.QuoteWidth[...]
______
```

Da ein gequoteter Text nicht mehr neu formatiert werden sollte, kann mit dieser Variablen die Breite eingestellt werden, nach der der gequotete Text umgebrochen werden soll. Der Variablenname kann durch einen (teilweisen) Gruppennamen erweitert werden.

Beispiele:

```
Einfache Breite (für alle Gruppen):
IntuiNews.QuoteWidth = 78
Breite für "de.#?":
IntuiNews.QuoteWidth.de = 75
Breite für die Gruppe "fidonet.AMIGA.GER":
IntuiNews.QuoteWidth.fidonet.AMIGA.GER = 73
```

Voreinstellung: 75

### 1.33 IntuiNews.guide/CF\_UMS\_REPLPRE

Viele Newssysteme stellen beim Antworten auf eine Nachricht dem Betreff ein "Re: " voran. Im UseNet ist das sogar ausdrücklich erwünscht. Mit dieser Variablen kann man bei IntuiNews dieses Feature einschalten. Falls dem Betreff schon ein "Re: " vorangestellt ist, wird er nicht verändert. Wenn dem Betreff ein Z-Netz übliches "Re^x: " vorangestellt ist, wird dieses in ein einfaches "Re: " umgewandelt.

Diese Variable ist pro Gruppe konfigurierbar und reagiert nur auf ein "No", alle anderen Angaben werden als ja bewertet.

Beispiele:

Reply-Prefix generell ausschalten: IntuiNews.ReplyPrefix = "No"

Für das FidoNet wieder einschalten: IntuiNews.ReplyPrefix.fidonet = "Yes"

Für "fidonet.AMIGA.GER" wieder ausschalten: IntuiNews.ReplyPrefix.fidonet.AMIGA.GER = "No"

Voreinstellung: "Yes"

### 1.34 IntuiNews.guide/CF\_UMS\_REPLYTO

IntuiNews.ReplyTo[...]
\_\_\_\_\_\_

Falls man eine Nachricht schreibt, deren Antwort an eine andere Adresse gehen soll, kann man mit dieser Variablen pro Gruppe einstellen, wohin die Antworten geschickt werden sollen. Das Format hierfür sieht folgendermaßen aus: "[Name,]Adresse". Wird kein Name angegeben, so expandiert IntuiNews den Usernamen aus der Adresse. Aus "corwin@uni-paderborn.de" wird "corwin,corwin@uni-paderborn.de".

Dieses Feature funktioniert nur, falls das DatenNetz, in das die Nachricht geschrieben wird, das auch unterstützt.

Beispiele:

Antworten auf Nachrichten in "de.#?": IntuiNews.ReplyTo.de = "corwin@pixar.owl.de"

Antworten auf persönliche Nachrichten im Folder "NetBSD": IntuiNews.ReplyTo.Mail.NetBSD = "Markus Stipp,corwin@uni-paderborn.de"

Voreinstellung: "" (Antworten gehen an die Absenderadresse)

### 26 / 64

### 1.35 IntuiNews.guide/CF\_UMS\_SAVEDRW

IntuiNews.SaveDrawer[...]

IntuiNews kann die aktuell angezeigte Nachricht speichern. Dazu wird ein Datei-Requester geöffnet, in dem der Pfad und der Dateiname angegeben werden kann. Das Verzeichnis, in dem IntuiNews speichern soll, kann mit dieser Konfigurations-Variablen angegeben werden. Der Name der Variablen kann durch einen (teilweisen) GruppenNamen erweitert werden.

Beispiele:

Verzeichnis zum Speichern: IntuiNews.SaveDrawer = "UMS:Texte" Verzeichnis zum Speichern von persönlicher Mail: IntuiNews.SaveDrawer.Mail = "UMS:Texte/Mail" Verzeichnis zum Speichern von FidoNet-Nachrichten: IntuiNews.SaveDrawer.fidonet = "UMS:Texte/Fido" Voreinstellung: "" (Das aktuelle Verzeichnis) Siehe auch:

IntuiNews.SaveMark

IntuiNews.SaveNameType

### 1.36 IntuiNews.guide/CF\_UMS\_SAVEMARK

IntuiNews.SaveMark[...]

Beim Speichern von mehreren Nachrichten in eine Datei können diese durch eine Markierung getrennt werden. Mit dieser Variablen kann man pro Gruppe einstellen, wie Nachrichten getrennt werden sollen.

Beispiele:

\_\_\_\_\_

Allgemeine Konfiguration: IntuiNews.SaveMark = "-----schnipp-----\n" In der persönlichen Mail gar nichts anhängen: IntuiNews.SaveMark.Mail = "" Voreinstellung: "" (keine Markierung) Siehe auch: IntuiNews.SaveDrawer IntuiNews.SaveNameType

### 1.37 IntuiNews.guide/CF\_UMS\_SAVNT

IntuiNews.SaveNameType[...]

Normalerweise nimmt IntuiNews beim Speichern von Nachrichten in öffentlichen Gruppen den GruppenNamen und in der persönlichen Mail den Namen des Absenders als Dateinamen. Mit dieser Variablen kann man nun global oder pro Gruppe bzw. Netz ein anderes Kriterum angeben.

Achtung: Signaturen sind nicht überall willkommen.

Folgende Werte sind möglich:

\_\_\_\_\_

"Subject" Der Betreff wird als Dateiname genommen. "Group" Der GruppenName wird als Dateiname genommen. "FromName" Der Name des Absenders wird als Dateiname genommen.

Beispiele:

```
In FidoNetgruppen das Subject nehmen:
    IntuiNews.SaveNameType.fidonet = "Subject"
```

In de.-Gruppen den Namen des Absenders: IntuiNews.SaveNameType.de = "FromName"

In der persönlichen Mail den Betreff nehmen: IntuiNews.SaveNameType.Mail = "Subject"

```
Voreinstellung: ""
```

Siehe auch:

IntuiNews.SaveMark

IntuiNews.SaveDrawer

### 1.38 IntuiNews.guide/CF\_UMS\_SIGNATURE

```
IntuiNews.Signature[...]
______
```

Einstellung für eine Signatur. Dieser String kann durch einen (teilweisen) Gruppennamen erweitert werden, damit für verschiedene Gruppen auch verschiedene Signaturen eingestellt werden können.

In diesem String können folgende spezielle Zeichen benutzt werden:

"\\" für einen Backslash. "\t" für einen Tabulator.

```
"\n" für ein Zeilenende.
Beispiele:
Grundsignatur für alle Gruppen:
IntuiNews.Signature = "\nMatthias Scheler\ntron@uni-paderborn.de\n"
Signatur für NetMail (private Mail):
IntuiNews.Signature.Mail = "\nBis dann...\n\t\tMarkus Stipp\n"
Signatur für die Gruppe "fidonet.AMIGA.GER":
IntuiNews.Signature.fidonet.AMIGA.GER = "\n-MS-\n"
Signatur für alle Amiga-Gruppen im Z-Netz:
IntuiNews.Signature.zer.Z-NETZ.RECHNER.AMIGA = "\nFun begins at ..."
Signatur für "de.#?":
IntuiNews.Signature.de = "\nStephan Bäcker\n"
Voreinstellung: "" (keine Signatur).
```

### 1.39 IntuiNews.guide/CF\_UMS\_SORT

```
IntuiNews.Sort[...]
```

Im Artikel-Fenster gibt es drei Möglichkeiten, die Artikelliste zu sortieren. Diese Möglichkeiten können mit dieser Variablen eingestellt werden. Durch Erweiterung eines (teilweisen) Gruppennamens kann dieser Wert pro Gruppe konfiguriert werden.

Folgende Werte sind möglich:

"MsgNum" Sortiert die Liste nach der Nachrichtennummer "ReplyLink" Sortiert die Liste nach Kommentarverkettung "Subject" Sortiert die Liste nach dem Betreff

Beispiele:

```
Allgemein nach ReplyLink sortieren:
   IntuiNews.Sort = "ReplyLink"
Die private Mail nach Nachrichtennummer sortieren:
   IntuiNews.Sort.Mail = "MsgNum"
Im Z-Netz nach Subject sortieren:
   IntuiNews.Sort.zer = "Subject"
```

Voreinstellung: "MsgNum"

### 1.40 IntuiNews.guide/IN\_STARTUP

Starten von IntuiNews

\_\_\_\_\_

Starten von der Shell aus

Beim Starten von der Shell aus kann man IntuiNews mehrere Parameter übergeben:

#### NAME

Der Benutzername, unter dem sich IntuiNews bei der UMS-Datenbank anmelden soll.

#### PASSWORD

Das Passwort, das beim Einloggen benutzt werden soll. Beim Passwort wird Groß- und Kleinschrift unterschieden. Falls für das Passwort ein Punkt (.) eingegeben wird, so versucht IntuiNews nicht, sich einzuloggen, sondern das Loginfenster wird geöffnet

und es wird die Eingabe eines Passwortes gefordert.

#### SERVER/K

Der UMS-Server, bei dem sich IntuiNews einloggen soll. Bei diesem Parameter muß "SERVER" mit angegeben werden.

Beispielaufruf:

1> IntuiNews "Stefan Stuntz" Nase

Starten von der Workbench aus

\_\_\_\_\_

IntuiNews kann auch über ein Piktogramm von der Workbench aus gestartet werden. Für das Piktogramm können folgende ToolTypes angegeben werden:

#### NAME

Der Benutzername, unter dem sich IntuiNews bei der UMS-Datenbank anmelden soll.

#### PASSWORD

Das Passwort, das beim Einloggen benutzt werden soll. Beim Passwort wird Groß- und Kleinschrift unterschieden. Falls für das Passwort ein Punkt (.) eingegeben wird, so versucht IntuiNews nicht, sich einzuloggen, sondern das Loginfenster wird geöffnet und es wird die Eingabe eines Passwortes gefordert.

#### SERVER

Der UMS-Server, bei dem sich IntuiNews einloggen soll.

Beispiel-ToolTypes:

NAME=Martin Horneffer PASSWORD=. SERVER=default IntuiNews kann auch ganz ohne Parameter gestartet werden. Dann öffnet sich ein Loginfenster , welches entsprechende Texteingabefelder besitzt, um ein nachträgliches Anmelden bei der UMS-Nachrichten-Datenbank zu ermöglichen. Wird nur der Name angegeben, so versucht IntuiNews sich ohne Passwort anzumelden. Schlägt dieser Versuch fehl, so öffnet sich auch das Loginfenster und es wird gleich das Texteingabefeld für das Passwort

aktiviert, um ein Passwort vom Benutzer anzufordern. Wird als Passwort ein Punkt (.) angegeben, so versucht IntuiNews nicht, sich bei der UMS-Datenbank anzumelden, sondern das Loginfenster wird geöffnet, und es wird die Eingabe eines Passwortes erwartet.

### 1.41 IntuiNews.guide/WI\_LOGIN

Das Loginfenster

Um IntuiNews benutzen zu können ist es nötig, daß man sich unter einem Benutzereintrag in der UMS-Datenbank anmeldet.

Dies kann entweder durch Parameter beim Shell-Aufruf oder durch entsprechnede ToolTypes beim Workbenchstart geschehen (siehe hierzu auch

Starten von IntuiNews
).

Wurde kein Name angegeben oder schlug der Versuch des Anmeldens in der UMS-Datenbank fehl, so wird das Loginfenster geöffnet.

Texteingabefelder

\_\_\_\_\_

\_\_\_\_\_

Name

In diesem Texteingabefeld wird der Benutzername festgelegt, unter dem sich IntuiNews in der UMS-Nachrichten-Datenbank anmelden soll.

Tastaturkürzel: 'N'

Passwort

In diesem Texteingabefeld wird das Passwort festgelegt, mit dem sich IntuiNews in der UMS-Nachrichten-Datenbank anmelden soll.

Tastaturkürzel: 'P'

Server

In diesem Texteingabefeld wird der Server festgelegt, bei dem sich IntuiNews anmelden soll.

Tastaturkürzel: 'S'

Mit dem Button "OK" werden die eingegebenen Werte übernommen und IntuiNews versucht sich in der UMS-Datenbank anzumelden. Bei einem Fehlschlag wird man darauf hingewiesen, daß das Anmelden nicht funktioniert hat und man erhält die Möglichkeit, die Daten nocheinmal zu verändern, um ein erneutes Anmelden zu versuchen.

Mit dem Button "Abbruch" wird die Funktion abgebrochen. Falls das Loginfenster über die Funktion

Neu einloggen... aufgerufen wurde, so kehrt man zu der vorher aktiven Benutzerkennung zurück. Falls IntuiNews vorher noch nicht in der UMS-Datenbank angemeldet war, so wird

1.42 IntuiNews.guide/WI\_GROUP

Das Gruppenfenster

Das Gruppenfenster kann auch als das Hauptfenster von IntuiNews bezeichnet werden, und somit wird IntuiNews beendet, wenn es wieder geschlossen wird. Von hier aus lassen sich Gruppen anwählen, Suchen über die gesamte UMS-Datenbank durchführen und vieles mehr.

Das CycleObjekt

\_\_\_\_\_

das Programm beendet.

ScanModus1 ist im Gruppenfenster nicht anwählbar, wenn die UMS-Konfigurations-Variable IntuiNews.FastScan auf "Yes"

gesetzt ist.

Das Gruppenfenster hat folgende Bedienelemente:

Liste

Gruppenauswahlliste

Buttons

Buttons im Gruppenfenster

CycleObjekte

ScanModus1- und ScanModus2-CycleObjekte

Menüs

Menüs des Gruppenfensters

### 1.43 IntuiNews.guide/WI\_GRP\_LIST

Gruppenauswahl

\_\_\_\_\_

In dieser Liste werden alle Gruppen alphabetisch sortiert angezeigt. Hinter dem GruppenNamen werden zwei Zahlen dargestellt. Die erste gibt die Anzahl der neuen Nachrichten wieder, die zweite die Anzahl der Gesamtnachrichten, die das in ScanModus1

dargestellte Kriterium erfüllen. Der Inhalt der Gruppenliste ist direkt von der Stellung der beiden CycleObjekte im Gruppenfenster abhängig.

Gruppen, die neue Nachrichten an den eingeloggten Benutzer enthalten, werden in der Liste farblich hervorgehoben.

Ab der Version 1.2 unterstützt IntuiNews sogenannte Mailfolder (Ordner), in denen persönliche Nachrichten nochmals weiter sortiert werden können. Diese Mailfolder werden am Anfang der Gruppenliste in der Form "Mail: <Foldername>" bzw. "pers. Nachrichten: <Foldername>" dargestellt.

Achtung: Folder funktionieren nur, wenn das Folder-Feld (15) von UMS als Indexfeld gekennzeichnet ist. Andernfalls können die persönlichen Nachrichten nicht in einzelne Folder sortiert werden.

Die Bedienung der Liste kann wahlweise durch Mausklicks oder durch die Tastatur erfolgen. Durch einen Doppelklick auf einen Gruppennamen wird die entsprechende Gruppe ausgewählt und ein Scanfenster erscheint. Nachdem die Gruppe komplett gescannt ist, erscheint das

Artikelfenster , das eine Liste der Nachrichten, die sich in der Gruppe befinden, enthält.

Mit der Tastatur läßt sich die Gruppenliste genauso einfach bedienen. Mit den Cursortasten läßt sich eine Gruppe anwählen, und mit RETURN wird die Auswahl bestätigt.

Die Gruppenliste unterstützt auch eine mehrfache Auswahl von Gruppen, die dann mit der Funktion

Lesen... nacheinander angezeigt

werden.

Siehe auch:

Lesen...

ScanModus1

ScanModus2

### 1.44 IntuiNews.guide/WI\_GRP\_BUTTON

Buttons

Mail... (pers. Schreiben...) Wird dieser Button betätigt, so öffnet sich das Mailfenster , mit dessen Hilfe sich private Nachrichten erstellen lassen. Tastaturkürzel: 'M' bzw. AMIGA-'M' ('P' bzw. AMIGA-'P') Post... (offentl. Schreiben...) Wird dieser Button betätigt, so öffnet sich das Postfenster , mit dessen Hilfe sich öffentliche Nachrichten erstellen lassen. Tastaturkürzel: 'P' bzw. AMIGA-'P' ('Ö' bzw. AMIGA-'Ö') Lesen... Nach Anwahl dieser Funktion wird die erste selektierte Gruppe angezeigt. Wenn die Gruppe wieder verlassen wird, wird die nächste selektierte Gruppe angezeigt, bis alle selektierten Gruppen angezeigt wurden. Wird das Einscannen einer Gruppe abgebrochen, wird diese Funktion komplett abgebrochen. Tastaturkürzel: 'L' bzw. AMIGA-'R' Neu scannen Bei Anwahl dieser Funktion wird die Gruppenliste aktualisiert. Dafür wird die vorhandene Gruppenliste benutzt und nur erneuert. Diese Funktion wird nur benötigt, wenn neue Nachrichten in die UMS-Datenbank importiert wurden, als IntuiNews schon gestartet war oder wenn ein anderes Programm die Datenbank manipuliert hat. Da diese Funktion nur Änderungen an der vorhandenen Gruppenliste vornimmt, ist sie relativ schnell.

Tastaturkürzel: 'N' bzw. AMIGA-'N'

### 1.45 IntuiNews.guide/WI\_GRP\_CYCLE

CycleObjekte

\_\_\_\_\_

34 / 64

ScanModus1

. . . . . . . . . .

Mit diesem Schalter kann eingestellt werden, welche Art von Nachrichten in der Gruppenliste dargestellt und später beim Scannen beachtet werden sollen. UMS stellt den Tools und Programmen eine Vielzahl von Möglichkeiten zur Verfügung, Nachrichten zu kategorisieren. Mit diesem Schalter kann nun eingestellt werden, aus welcher Kategorie Nachrichten angezeigt werden sollen.

#### Normal

Es werden alle Nachrichten angezeigt, egal, in welcher Kategorie sie sich befinden.

#### Selektiert

Selektierte Nachrichten, sind Nachrichten, die der Benutzer oder ein Tool zum Lesen vorselektiert hat. Solche Nachrichten möchte der Benutzer in der Regel unbedingt lesen.

#### Zückgestellt

Zurückgestellte Nachrichten sind Nachrichten, die der Benutzer zwar lesen möchte, aber nicht zum jetzigen Zeitpunkt. Wird IntuiNews neu gestartet, so werden alle zurückgestellten Nachrichten wieder als neu markiert, also so, als wenn er sie noch gar nicht gesehen hätte.

#### Archiviert

Diese Nachrichten haben einen wichtigen Inhalt, sodaß der Benutzer sie lange aufheben möchte. Nachrichten, die archiviert werden sollten sind z.b. die AreaRules im FidoNet, damit man jederzeit Zugriff darauf hat. Archivierte Nachrichten werden bei einem "Expire" nicht gelöscht.

#### Gefiltert

Diese Nachrichten will der Benutzer in der Regel nicht lesen. IntuiNews beachtet sie im Normalfall auch nicht. Trotzdem kann es nützlich sein, wenn man sich von Zeit zu Zeit einen Überblick über die gefilterten Nachrichten verschafft. Wenn der Schalter in dieser Position ist, wird der Menüpunkt

Gefilterte scannen

nicht

beachtet.

### Vom Benutzer

Ist das CycleObjekt in diesem Status, so werden nur Nachrichten gezeigt, die vom eingeloggten Benutzer geschrieben wurden.

#### An Benutzer

Ist das CycleObjekt in diesem Status, so werden nur Nachrichten gezeigt, die an den eingeloggten Benutzer adressiert sind.

Tastaturkürzel: 'S'

#### Siehe auch:

IntuiNews.ScanMode1

IntuiNews.FastScan ScanModus2

. . . . . . . . . .

Mit diesem Schalter kann man einstellen, ob man nur neue Nachrichten sehen möchte oder auch alte. Weiterhin läßt sich einstellen, wieviele Nachrichten man überhaupt sehen möchte.

Neu

Steht der Schalter in dieser Position, so werden nur neue Nachrichten beachtet.

#### Alle

Steht der Schalter in dieser Position, so werden alle Nachrichten beachtet.

Letzte XX

Steht der Schalter in dieser Postition, so werden nur die letzten XX Nachrichten beachtet.

Tastaturkürzel: 'A'

Siehe auch:

IntuiNews.ScanMode2

### 1.46 IntuiNews.guide/WI\_GRP\_MENU

Menüs -----Projekt Menü ..... Neu einloggen... Dieser Menüpunkt öffnet das Loginfenster , damit sich der Benutzer unter einem anderen Benutzerzugang, oder damit sich ein anderer Benutzer bei der UMS-Datenbank anmelden kann. Tastaturkürzel: AMIGA-'L'

Über...

Dieser Menüpunkt öffnet ein Fenster, in dem Informationen über IntuiNews dargestellt werden. Es enthält unter anderem Informationen über den eingeloggten Benutzer und den aktuellen UMS-Server.

Tastaturkürzel: AMIGA-'?'

Beenden...

Wird dieser Menüpunkt ausgewählt, so wird IntuiNews beendet. Falls noch Änderungen existieren, die noch nicht auf die UMS-Datenbank übertragen wurden, so wird vorher abgefragt, ob

wirklich beendet werden soll, oder ob vorher noch die Änderungen in die UMS-Datenbank übernommen werden sollen. Tastaturkürzel: AMIGA-'Q' Gruppen Menü . . . . . . . . . . . . Lesen... Siehe Button Lesen... Catch up Mit dieser Funktion werden alle Nachrichten in allen selektierten Gruppen als gelesen markiert. Auf diese Weise kann man schnell größere Mengen von uninteressanten Nachrichten loswerden. Tastaturkürzel: AMIGA-'C' Selektiere nach Muster... Mit dieser Funktion lassen sich Gruppen nach einem Suchmuster selektieren. Im Textfeld kann hierfür ein AmigaDOS-Suchmuster angegeben werden. Mit "Selektieren" werden dann alle Gruppen, die auf das Pattern passen selektiert. "Deselektieren" deselektiert die entsprechenden Gruppen und mit "Umschalten" wird der Status der Gruppe umgeschaltet. Mit 'Abbruch' wird die Funktion abgebrochen. Tastaturkürzel: AMIGA-'T' Alles selektieren Mit dieser Funktion werden alle Gruppen selektiert. Das ist z.B. nützlich, wenn man anschließend "Catch up" oder "Lesen..." benutzen will. Tastaturkürzel: AMIGA-'+' Alles deselektieren Mit dieser Funktion werden alle Gruppen deselektiert. Tastaturkürzel: AMIGA-'-' Neu scannen Siehe Button Neu scannen Komplett neu scannen Unter wenigen Umständen kann es nötig sein, die Gruppenliste komplett neu zu erzeugen. Hierzu dient dieser Menüpunkt. Wird er angewählt, so wird die bestehende Gruppenliste gelöscht und wieder komplett neu erzeugt. Dabei werden auch zurückgestellte Nachrichten wieder als "Neu" markiert. Diese Funktion verhält sich so, als wenn IntuiNews komplett neu gestartet wird. Tastaturkürzel: AMIGA-'A' Nachrichten Menü . . . . . . . . . . . . . . . .

```
Suchen...
     Durch Anwahl dieses Menüpunktes öffnet sich das
                Suchfenster
                , mit
     dem nach bestimmten Nachrichten in der gesamten UMS-Datenbank
     gesucht werden kann.
     Tastaturkürzel: AMIGA-'S'
Mail... (pers. Schreiben...)
     Siehe Button
                Mail...
                Post... (öffentl. Schreiben...)
     Siehe Button
                Post...
                Einstellungen Menü
. . . . . . . . . . . . . . . . . .
Gefilterte scannen
     Normalerweise durchsucht IntuiNews keine Nachrichten, die durch ein
     Filterprogramm aussortiert wurden. Falls man dennoch diese
     Nachrichten mit angezeigt bekommen möchte, kann man diese
     Fähigkeit mit diesem Menüpunkt einschalten.
     Tastaturkürzel: AMIGA-'G'
Gruppenfilter aktiv
     Mit der Konfigurations-Variablen
                IntuiNews.Groups
                 läßt sich die
     Gruppenliste auf bestimmte Gruppen beschränken. Will man dennoch
     Zeitweise die komplette Gruppenliste sehen, so kann man mit diesem
     Menüpunkt den Gruppenfilter ein- und ausschalten.
     Tastaturkürzel: AMIGA-'F'
```

### 1.47 IntuiNews.guide/WI\_ARTICLE

\_\_\_\_\_

Das Artikelfenster

Das Artikelfenster dient im wesentlichen dazu, eine Liste aller auszuwählenden Nachrichten bzw. Artikel anzuzeigen. Hier kann man durch direktes anklicken eines Artikels bzw. durch eine Vorauswahl bestimmen, welche Artikel man lesen möchte.

Das Artikelfenster hat folgende Bedienelemente:

Textanzeigefelder Felder für Gruppe und Informationen Liste

Artikelauswahlliste

Buttons

Buttons im Artikelfenster

Menüs

Menüs

Wird das Artikelfenster geschlossen, so wirkt das genau wie die Funktion Ändern

### 1.48 IntuiNews.guide/WI\_ART\_TEXT

Textanzeigefelder

\_\_\_\_\_

Gruppe

Hier wird der Name der Gruppe angezeigt, in der man sich gerade befindet. Falls sich in der Nachrichtenliste Nachrichten aus verschiedenen Gruppen befinden (z.B. nach dem Suchen), so wird hier "Verschiedene" angezeigt.

#### Info

In diesem Textfeld erscheinen nützliche Informationen, wie z.B. die Anzahl der Nachrichten in der Nachrichtenliste und die Anzahl der Nachrichten, für die bestimmte Attribute verändert wurden.

### 1.49 IntuiNews.guide/WI\_ART\_LIST

Nachrichtenliste

In dieser Liste werden die zur Auswahl stehenden Nachrichten aufgeführt. Die Nachrichtenliste besteht aus mehreren Spalten:

Nachrichtennummer

\_\_\_\_\_

Die Nummer, die die Nachricht in der UMS-Datenbank besitzt.

Nachrichtenattribute

In der Nachrichtenliste werden schon einige wichtige Attribute einer Nachricht dargestellt:

'N'

Die Nachricht ist neu und wurde noch nicht gelesen.

Die Nachricht ist zurückgestellt, d.h. man möchte sie zwar lesen, aber nicht zum jetzigen Zeitpunkt.

'A'

'P'

Die Nachricht ist archiviert, d.h. sie enthält einen wichtigen Inhalt und soll bei einem 'Expire' nicht gelöscht werden.

#### 's'

Die Nachricht wurde vorselektiert, d.h. sie enthält wahrscheinlich einen Interessanten Inhalt und der Benutzer möchte unbedingt lesen.

Nachrichten, die neu und vorselektiert sind, werden in der Nachrichtenliste automatisch angewählt.

#### ' J'

Die Nachricht wurde gefiltert, d.h. man möchte diese Nachricht im Normalfall nicht sehen.

#### 'D'

Die Nachricht ist als gelöscht markiert. Beim Verlassen des Artikelfensters mit "Catch up" (alles gelesen) oder "Ändern" wird die Nachricht in der UMS-Datenbank gelöscht.

#### ' X'

Die Nachricht ist 'veraltet' und soll beim nächsten Aufruf von CleanUMS aus der Datenbank gelöscht werden.

#### 'E'

Die Nachricht wurde exportiert. Sie wurde also von einem Exporter gelesen oder ist für einen lokalen User lesbar.

#### Größe

In dieser Spalte wird die Größe der jeweiligen Nachricht in Bytes angezeigt. Diese Information ist oft nicht 100% exakt, da die vom Importer gespeicherterten privaten Daten mitgezählt werden, bei Softlinks ist sie sogar komplett falsch. Das liegt aber nicht an IntuiNews, sondern am UMS-Server.

#### Absender

In dieser Spalte wird der Schreiber der Nachricht angezeigt. Falls die Nachricht an den eingeloggten Benutzer ist, wird dieser Name farblich hervorgehoben. Wenn die Nachricht eine persönliche Nachrichten vom eingeloggten Benutzer ist, wird in dieser Spalte ein "An: <Empfänger>" angezeigt.

#### Betreff

Der Betreff der Nachricht. Vor dem Betreff können die Zeichen "+" und ">" stehen. "+" bedeutet hierbei, daß die Nachricht eine Antwort auf die vorherige Nachricht ist. Ein ">" markiert einen Bruder der vorherigen Nachricht, d.h. beide Nachrichten sind Antworten auf dieselbe Nachricht.

Durch einen Doppelklick auf eine Nachricht wird das

mit dem entsprechenden Nachrichtentext geöffnet. Das gleiche erreicht man auch durch Auswählen einer Nachricht mit den Cursortasten und durch einen Druck auf RETURN.

In der Nachrichtenliste können auch mehrere Nachrichten vorselektiert werden, die dann mit der Funktion Selektiertes lesen angezeigt werden können.

### 1.50 IntuiNews.guide/WI\_ART\_BUTTON

Buttons

\_\_\_\_\_

Schreiben... Mit dieser Funktion wird in der Gruppe der persönlichen Nachrichten das

Mailfenster

, in öffentlichen Gruppen das

Postfenster geöffnet. Mit dieser Funktion ist es also einfach möglich, eine Nachricht in die gerade aktuelle Gruppe zu schreiben.

Tastaturkürzel: 'S' bzw. AMIGA-'W'

Selektiertes lesen

Nach Anwahl dieser Funktion wird die Nachrichtenliste auf die Nachrichten beschränkt, die zuvor selektiert waren. Man kann also in der Nachrichtenliste einige Nachrichten vorselektieren und kann sich dann nur diese vorselektierten Nachrichten mit dieser Funktion anzeigen lassen. Durch Anwahl der Funktion "Alle zeigen" wird wieder die gesamte Nachrichtenliste angezeigt.

Tastaturkürzel: 'L' bzw. AMIGA-'H'

Alle zeigen

Wurden in der Nachrichtenliste einige Nachrichten vorselektiert, und mit "Selektiertes" lesen die Nachrichtenliste auf diese vorselektierten Nachrichten beschränkt, so kann man mit dieser Funktion wieder die gesamte Nachrichtenliste darstellen.

Sämtliche Nachrichten, die vorher in der Nachrichtenliste sichtbar waren, werden selektiert. Damit ist es möglich, zwischen der Liste mit den selektierten Nachrichten und der Gesamtliste zu wechseln.

Tastaturkürzel: 'A' bzw. AMIGA-'I'

Catch up (Alles gelesen) Mit dieser Funktion wird das Artikelfenster verlassen und die Gruppenliste wird wieder dargestellt. Weiterhin werden alle

Nachrichten (auch die, die nicht gelesen wurden) als gelesen markiert. Tastaturkürzel: 'C' bzw. AMIGA-'C' ('G' bzw. AMIGA-'G') Ändern Mit dieser Funktion wird die Nachrichtenliste verlassen und die Gruppenliste wird wieder dargestellt. Weiterhin werden alle Änderungen an der UMS-Datenbank vorgenommen, d.h. alle Nachrichten, die gelesen wurden werden als "alt" markiert und geänderte Nachrichtenattribute werden in die UMS-Datenbank übernommen. Tastaturkürzel: 'Ä' bzw. AMIGA-'Ä' keine Änderung Mit dieser Funktion wird die Nachrichtenliste verlassen und die Gruppenliste wird wieder dargestellt. Es werden aber keine Veränderungen an der UMS-Datenbank vorgenommen, d.h. es werden keine Nachrichtenattribute verändert. Tastaturkürzel: 'K' bzw. AMIGA-'K'

### 1.51 IntuiNews.guide/WI\_MESSAGE

Das Nachrichtenfenster

\_\_\_\_\_

Das Nachrichtenfenster dient im wesentlichen dazu, die gewünschten Nachrichten anzuzeigen. Dazu werden viele Informationen dargestellt und es existieren einige Möglichkeiten, die angezeigte Nachricht zu manipulieren, bzw. spezielle Attribute für die Nachricht zu setzen.

Das Nachrichtenfenster hat folgende Bedienelemente:

| Textanzeigefelder |                                    |  |
|-------------------|------------------------------------|--|
|                   | Felder für Absender, Subject, etc. |  |
| Liste             | Anzeigefeld für die Nachricht      |  |
| Buttons           | Buttons im Nachrichtenfenster      |  |
| Cycleobjekte      | Kopf ein- und ausschalten          |  |
| Menüs             | Menüs des Nachrichtenfensters      |  |

Tastaturkürzel

 Das Nachrichtenfester hat mehrere Tastaturkürzel, mit denen das Navigieren durch die Nachrichten vereinfacht werden soll:
 SPACE Mit dieser Taste wird zur nächsten Nachricht gesprungen.
 RETURN Wird diese Taste betätigt, so wird die Nachricht angezeigt, auf der der Cursorbalken im Artikelfenster augenblicklich steht.
 Cursor-Links/Rechts Dient zum Anzeigen der vorherigen/nächsten Nachricht.
 SHIFT-Cursor-Links/Rechts Dient zum Anzegien des Vaters/Sohnes der aktuellen Nachricht.
 ALT-Cursor-Links/Rechts Dient zum Anzeigen des linken/rechten Bruders der aktuellen Nachricht.

#### DEL

Dient zum Löschen der aktuellen Nachricht.

### 1.52 IntuiNews.guide/WI\_MSG\_TEXT

Textanzeigefelder

Von

In diesem Feld wird der Absender (Autor) der Nachricht angezeigt.

An

In diesem Feld wird der Empfänger der Nachricht angezeigt. Besitzt eine Nachricht keinen Empfänger (z.B. in öffentlichen Gruppen), und ist die Nachricht eine Antwort auf eine andere Nachricht, so erscheint hier der Absender der Originalnachricht.

Betreff

In diesem Feld wird der Betreff der Nachricht angezeigt.

Gruppe

In diesem Feld wird die Gruppe angezeigt, in der sich die Nachricht befindet.

### 1.53 IntuiNews.guide/WI\_MSG\_LIST

43 / 64

Anzeigefeld für die Nachricht

Dieses Feld dient zur Anzeige der Nachricht. Im Normalfall ist nur der Nachrichtentext selbst zu sehen. Ist der Nachrichtenkopf eingeschaltet, so zeigt IntuiNews über und unter der Nachricht einige Zusatzinformationen an. Über der Nachricht stehen dann sämtliche Informationen über die Nachricht, wie Absenderadresse, Newsgruppen, globale- und Benutzerattribute. Unter der Nachricht wird der Kommentar angezeigt. Hier können Importer zusätzliche Informationen speichern, für die UMS keine eigenen Felder zur Verfügung stellt.

Es ist optional möglich, daß IntuiNews gequotete Zeilen der Nachricht optisch durch eine andere Farbe hervorhebt. Die Zeichen, woran IntuiNews eine gequotete Zeile erkennt, sind konfigurierbar.

Siehe auch:

IntuiNews.QuoteChars

### 1.54 IntuiNews.guide/WI\_MSG\_BUTTON

Buttons

\_\_\_\_\_

Reply... (Antwort...) Wird dieser Button betätigt, so öffnet sich das Mailfenster , mit dessen Hilfe sich eine private Antwort schreiben läßt. Sämtliche Informationen, die bisher zur Verfügung stehen werden schon in die entsprechenden Texteingabefelder eingetragen (Empfänger, Betreff, etc.). Tastaturkürzel: 'R' ('A') bzw. AMIGA-'R' (AMIGA-'A') FollowUp... (Kommentar...) Wird dieser Button betätigt, so öffnet sich das Postfenster , mit dessen Hilfe sich eine öffentliche Antwort schreiben läßt. Sämtliche Informationen, die bisher zur Verfügung stehen werden schon in die entsprechenden Texteingabefelder eingetragen (Gruppe, Betreff, etc.). Tastaturkürzel: 'F' ('K') bzw. AMIGA-'F' (AMIGA-'K') Editieren... (Edieren...) Wird dieser Button angewählt, so öffnet sich das Mailfenster oder das Postfenster

, damit die aktuelle Nachricht verändert werden kann. Nachdem man alle Änderungen vorgenommen hat, wird beim Absenden der Nachricht versucht, die alte Nachricht zu löschen, und die neue Nachricht in die Datenbank zu schreiben. Tastaturkürzel: 'E' Speichern... Mit diesem Button kann die Nachricht gespeichert werden. Hierzu wird ein Standard-Datei-Requester geöffnet, in dem der Dateiname angegeben werden kann. Tastaturkürzel: 'S' Löschen Bei Anwahl dieses Buttons wird die aktuelle Nachricht als gelöscht markiert. Diese Änderung wird erst bei "Catch up" oder "Ändern" in die UMS-Datenbank übernommen. Tastaturkürzel: 'L' bzw. DEL Vorherige Mit dieser Funktion wird zu der vorherigen Nachricht in der Nachrichtenliste gesprungen. Tastaturkürzel: 'V' bzw. Cursor-Left Nächste Mit dieser Funktion wird zu der nächsten Nachricht in der Nachrichtenliste gesprungen. Tastaturkürzel: 'N' bzw. Cursor-Right - (ChainUp) Mit diesem Button kann man sich den Vater der aktuellen Nachricht anzeigen lassen, also die Nachricht, auf die die aktuelle Nachricht eine Antwort ist. Diese Funktion ist nur aktiv, wenn die aktuelle Nachricht einen Vater hat. Tastaturkürzel: '-' bzw. SHIFT-Cursor-Left < (ChainLeft) Mit diesem Button kann man sich den linken Bruder einer Nachricht anzeigen lassen, also eine Nachricht, die auf der gleichen Ebene des Kommentarbaumes steht. Diese Funktion ist nur aktiv, wenn die aktuelle Nachricht einen linken Bruder hat. Tastaturkürzel: '<' bzw. ALT-Cursor-Left > (ChainRight) Mit diesem Button kann man sich den rechten Bruder einer Nachricht anzeigen lassen, also eine Nachricht, die auf der gleichen Ebene des Kommentarbaumes steht. Diese Funktion ist nur aktiv, wenn die aktuelle Nachricht einen rechten Bruder hat. Tastaturkürzel: '>' bzw. ALT-Cursor-Right

+ (ChainDown) Mit diesem Button kann man sich den Sohn der aktuellen Nachricht anzeigen lassen, also die Antwort auf die aktuelle Nachricht. Diese Funktion ist nur aktiv, wenn die aktuelle Nachricht einen Sohn hat.

```
Tastaturkürzel: '+' bzw. SHIFT-Cursor-Right
```

### 1.55 IntuiNews.guide/WI\_MSG\_CYCLE

Cycleobjekte

-----Kopf an/aus

> Mit diesem Schalter kann der Nachrichtenkopf ein- und ausgeschaltet werden. Im Nachrichtenkopf werden zusätzliche Informationen zur eigentlichen Nachricht dargestellt.

Tastaturkürzel: 'K' ('O')

Siehe auch:

IntuiNews.Headers

### 1.56 IntuiNews.guide/WI\_READ\_MENU

Menüs \_\_\_\_ Projekt . . . . . . . Catch up (Alles gelesen) Siehe Button Catch up Ändern Siehe Button Ändern keine Änderung Siehe Button keine Änderung Über Siehe Menü Über Beenden... Siehe Menü Beenden Nachrichtenliste . . . . . . . . . . . . . . . .

```
Sortieren
    nach Nachrichtennummer
          Bei der Anwahl dieses Menüpunktes wird die Nachrichtenliste
          nach der Nachrichtennummer sortiert. Da in der Regel die
          Nachrichten in der Reihenfolge in die Datenbank einsortiert
          werden, wie sie auf dem System eingetroffen sind, sind sie
          somit chronologisch sortiert.
          Tastaturkürzel: AMIGA-'1'
    nach Kommentarverkettung
          Bei der Anwahl dieses Menüpunktes wird die Nachrichtenliste
          nach der Kommentarverkettung sortiert. Antworten erscheinen
          somit in der Nachrichtenliste direkt hinter ihren Vätern.
          Als zweites Kriterium wird der Betreff einer Nachricht
          verwendet. Haben also Nachrichten den gleichen Betreff, so
          werden diese hintereinander angezeigt.
          Tastaturkürzel: AMIGA-'2'
    nach Betreff
          Bei der Anwahl dieses Menüpunktes wird die Nachrichtenliste
          nach dem Betreff sortiert. IntuiNews erkennt dabei, ob z.B.
          ein "Re:" dem Betreff vorangestellt ist.
          Tastaturkürzel: AMIGA-'3'
Selektiere nach Muster...
     Dieser Menüpunkt öffnet das
                Selectfenster
                , mit dessen Hilfe sich
     Nachrichten in der Artikelliste nach einem Muster selektieren
     lassen.
     Tastaturkürzel: AMIGA-'S'
Alles selektieren
    Mit diesem Menüpunkt lassen sich alle Einträge in der
     Nachrichtenliste selektieren.
     Tastaturkürzel: AMIGA-'+'
Alles deselektieren
     Mit diesem Menüpunkt lassen sich alle selektierten Einträge in
     der Nachrichtenliste deselektieren.
     Tastaturkürzel: AMIGA-'-'
Selektiertes lesen
     Siehe Button
                Selektiertes lesen
                Alle zeigen
     Siehe Button
                Alle zeigen
                Verbergen
    gleicher Autor
          Mit diesem Menüpunkt können sämtliche Nachrichten vom
```

gleichen Autor wie die aktuelle Nachricht aus der Artikelliste entfernt werden. Diese Funktion ist also eine Art temporärer Filter, mit dem man kurzzeitig uninteressante Nachrichten verbergen kann.

Wird diese Funktion vom Artikelfenster aus aufgerufen, so werden alle Autoren sämtlicher selektierten Nachrichten aus der Artikelliste entfernt.

Tastaturkürzel: AMIGA-'4'

gleicher Betreff

Mit diesem Menüpunkt können sämtliche Nachrichten mit dem gleichen Betreff wie die aktuelle Nachricht aus der Artikelleiste entfernt werden. Diese Funktion ist also eine Art temporärer Filter, mit dem man kurzzeitig uninteressante Nachrichten verbergen kann.

Wird diese Funktion vom Artikelfenster aus aufgerufen, so werden alle Nachrichten mit den Betreffs der selektierten Nachrichten aus der Artikelliste entfernt.

Tastaturkürzel: AMIGA-'5'

#### Attribute setzen, löschen, umschalten Mit diesen drei Menüs lassen sich bestimmte Attribute für Nachrichten setzen und löschen.

Wird einer dieser Menüpunkte vom Artikelfenster aus aufgerufen, so wirkt sich die Änderung auf alle in der Nachrichtenliste selektierten Nachrichten aus. Falls keine Nachrichten selektiert sind, so wirkt sich die Änderung auf die aktuelle Nachricht in der Nachrichtenliste aus.

Wird einer dieser Menüpunkte vom Nachrichtenfenster aus aufgerufen, so wirkt sich die Änderung auf die aktuell im Nachrichtenfenster angezeigte Nachricht aus.

IntuiNews unterstützt das verändern folgender Attribute:

markieren

Die Nachricht wird markiert.

archivieren

Die Nachricht wird archiviert. Diese Funktion sollte auf Nachrichten angewandt werden, die einen wichtigen Inhalt haben und deshalb lange behalten werden sollten. Archivierte Nachrichten werden bei einem "Expire" in der Regel nicht gelöscht.

zurückstellen

Die Nachricht wird zurückgestellt, d.h. der Benutzer möchte sie zwar noch lesen, aber erst zu einem späteren Zeitpunkt.

#### filtern

Die Nachricht ist uninteressant, und man möchte sie zukünftig nicht mehr angezeigt bekommen.

alt Die Nachricht wird als alt markiert. löschen Die Nachricht wird als gelöscht markiert und logisch aus der UMS-Datenbank entfernt. expiren Die Nachricht wird verworfen und beim nächsten Aufräumen der UMS-Datenbank gelöscht. Nachrichten . . . . . . . . . . . Schreiben... Siehe Button Schreiben... Reply... Siehe Button Reply... Followup... Siehe Button Followup... Verschiebe in Folder... (Verschiebe in Ordner) Wird diese Funktion aufgerufen, so öffnet sich ein Fenster, in dem ein neuer Folder (Ordner) angegeben werden kann, in den die Nachricht verschoben wird. In öffentlichen Gruppen ist diese Funktion gesperrt, da sich nur private Nachrichten in einen Folder verschieben lassen. Wird diese Funktion vom Artikelfenster aus aufgerufen, so wirkt sie auf alle selektierten Nachrichten. Wird sie vom Nachrichtenfenster aus aufgerufen, so wird nur die aktuelle Nachricht verschoben. Tastaturkürzel: AMIGA-'G' (AMIGA-'?') Weiterleiten als Mail... (Privat weiterleiten) Wird diese Funktion aufgerufen, so öffnet sich das Mailfenster mit dessen Hilfe sich eine Nachricht privat weiterleiten läßt. Man kann die Nachricht vorher noch editieren bzw. einen Kommentar dazuschreiben. Tastaturkürzel: AMIGA-'T' Weiterleiten als News... (öffentlich weiterleiten) Wird diese Funktion aufgerufen, so öffnet sich das Postfenster mit dessen Hilfe sich eine Nachricht öffentlich weiterleiten läßt. Man kann die Nachricht vorher noch editieren bzw. einen Kommentar dazuschreiben. Tastaturkürzel: AMIGA-'N'

```
In Adressbuch übernehmen...
     Mit diesem Menüpunkt kann der Autor der aktuellen Nachricht in das
                Adressbuch
                 aufgenommen werden. Dazu wird ein
                Fenster
                 geöffnet, in
     dem sich die Daten für das Adressbuch eingeben lassen.
Editieren... (Edieren...)
     Siehe Button
                Editieren
                Speichern als...
     Siehe Button
                Speichern...
                Speichern im ClipBoard...
     Wird dieser Menüpunkt angewählt, so öffnet sich ein Requester,
     in dem man die Einheit des Clipboards (der Zwischenablage)
     einstellen kann. Anschließend wird die Nachricht dort abgelegt.
Drucken...
     Wird dieser Menüpunkt angewählt, so öffnet sich ein Requester,
     in dem man den Drucker auswählen kann, auf dem dann die Nachricht
     gedruckt wird.
```

### 1.57 IntuiNews.guide/WI\_SELECT

```
Das Selektierfenster
```

Mit der Selektierfunktion können Nachrichten in der Artikelliste nach einem Suchmuster selektiert werden.

```
Texteingabefelder
```

Von Name

In diesem Feld kann ein Suchmuster für den Absender eingegeben werden. Alle Nachrichten, die einen Absender besitzen, der auf das entsprechende Suchmuster paßt werden selektiert.

Tastaturkürzel: 'V'

An Name

In diesem Feld kann ein Suchmuster für den Empfänger eingegeben werden. Alle Nachrichten, die einen Empfänger besitzen, der auf das entsprechende Suchmuster paßt werden selektiert.

Tastaturkürzel: 'N'

Betreff

In diesem Feld kann ein Suchmuster für den Betreff eingegeben

werden. Alle Nachrichten, dessen Betreff auf das entsprechende Suchmuster paßt werden selektiert.

Tastaturkürzel: 'B'

Die Attribute der Nachrichten, die zu allen drei Suchmustern passen, werden modifiziert.

Mit "Abbruch" wird die Funktion abgebrochen.

### 1.58 IntuiNews.guide/WI\_REQCOMMENT

Kommentarrequester

Der Kommentarrequester dient dazu, einen neuen Eintrag in das Adressbuch zu übernehmen. Es besitzt folgende Bedienelemente:

Texteingabefelder

\_\_\_\_\_

\_\_\_\_\_

#### Name

Name des neuen Benzutzers, der in das Adressbuch aufgenommen werden soll.

Tastaturkürzel: 'N'

#### Adresse

Adresse des neuen Benzutzers, der in das Adressbuch aufgenommen werden soll.

Tastaturkürzel: 'D'

#### Kommentar

In diesem Textfeld kann ein Kommentar angegeben werden, der zu dem neuen Eintrag in das Adressbuch geschrieben wird.

Tastaturkürzel: 'K'

Siehe auch:

Adressbuch

Mit "Ok" wird die Eingabe bestätigt, mit "Abbruch" wird die ↔ Auswahl

#### verworfen.

Existiert die Person schon im Adressbuch, so wird die neue Adresse bei diesem Benutzer hinzugefügt. Existiert die Adresse auch schon, so wird Nichts gespeichert.

Tastaturkürzel: AMIGA-'B'

Siehe auch:

Adressbuch

## 1.59 IntuiNews.guide/WI\_MAIL

Das Mailfenster

In diesem Fenster können alle Einstellungen zum Schreiben einer persönlichen Nachricht vorgenommen werden. Hierzu enthält es eine ganze Reihe von Bedienelementen:

| Liste               | Empfänger der Nachricht                  |
|---------------------|------------------------------------------|
| Texteingabefel<br>I | der<br>exteingabefelder des Mailfensters |
| Buttons             | Editieren, Senden, Abbruch               |
| Menüs               | Menüs des Mailfensters                   |

### 1.60 IntuiNews.guide/WI\_MAIL\_LIST

#### Empfängerliste

\_\_\_\_\_

In diese Liste werden die Empfänger eingetragen, an die die Nachricht geschickt werden soll.

Wird ein Doppelklick auf einen Eintrag gemacht, so wird dieser Eintrag ganz oben an die Liste gehängt.

Unter der Liste befindet sich ein Texteingabefeld, in dem der Empfänger direkt eingegeben werden kann.

### 1.61 IntuiNews.guide/WI\_MAIL\_STR

Texteingabefelder

Betreff

In diesem Feld wird der Betreff der Nachricht angegeben.

Tastaturkürzel: 'B' In diesem Feld kann die Organisation für die Nachricht angegeben werden. Im Fidonet wird dieses Feld für den "Origin" benutzt. Organization Über eine UMS-Konfigurations-Variable ist es möglich, pro Gruppe eine eingene Organisation anzugeben. Tastaturkürzel: '0' Attribute UMS ermöglicht es, spezielle Nachrichtenattribute an eine Nachricht zu vergeben. Sinnvolle Attribute, die man auch von Hand setzen kann: file-attach An dieser Nachricht hängt eine Binärdatei. Im Betreff ist der Dateiname enthalten. receipt-request Der Schreiber der Nachricht möchte eine Empfangsbestätigung erhalten. crash FidoNet-Crashmail Tastaturkürzel: 'T' Folder (Ordner) In diesem Feld kann ein Folder angegeben werden, in dem die neue Nachricht gespeichert wird. Tastaturkürzel: 'F' ('O') Reply an (Antwort an) Manchmal ist es sinnvoll, wenn private Antworten an eine andere Adresse geschickt werden sollen, als an die des Absenders. In diesem Feld kann man nun einstellen, an welche Adresse private Antworten auf die Nachricht gehen sollen. Das Datennetz, in das die Nachricht geschickt wird, muß diese Fähigkeit unterstützen. Tastaturkürzel: 'R' ('W') Distribution (Verbreitung) In einigen Datennetzen kann die Verbreitung einer Nachricht durch dieses Feld eingeschränkt werden. Für eine genauere Erklärung siehe die entsprechende UMS-Dokumentation. Tastaturkürzel: 'D' ('V')

### 1.62 IntuiNews.guide/WI\_MAIL\_BUTTON

Buttons

\_\_\_\_\_

Neu

Mit diesem Button wird der aktive Eintrag in der Empfängerliste deaktiviert und das Texteingabefeld für den Empfänger aktiviert. Somit läßt sich ein neuer Eintrag an die Gruppenliste anhängen.

Tastaturkürzel: 'N'

Löschen

Mit diesem Button wird der aktive Eintrag aus der Empfängerliste entfernt und es wird der nächste Eintrag aktiviert.

Tastaturkürzel: 'L'

Adressbuch aufpoppen

Mit dieser Funktion wird das

Adressbuch geöffnet, in dem ein oder mehrere Empfänger ausgewählt werden können.

Tastaturkürzel: 'P' bzw. AMIGA-'P'

Siehe auch:

Adressbuch Editieren... (Edieren...) Nach Anwahl dieses Buttons wird der Texteditor zum Eingeben bzw. Verändern einer Nachricht gestartet.

Falls der Editor zum ersten mal für diese Nachricht aufgerufen wird, so wird die voreingestellte Signatur an die Nachricht gehängt.

Tastaturkürzel: 'E'

#### Senden

Wird dieser Button angewählt, so versucht IntuiNews die Nachricht zu speichern. Tritt dabei ein Fehler auf, so wird dieser entsprechend angezeigt.

Tastaturkürzel: 'S'

#### Abbruch

Mit diesem Button kann das Editieren der Nachricht abgebrochen werden. Die Nachricht wird nicht gespeichert.

Tastaturkürzel: 'A'

### 1.63 IntuiNews.guide/WI\_MAIL\_MENU

Menüs

Adressbuch...

Das

Adressbuch wird geöffnet.

Crash

Im FidoNet ist es möglich, eine Nachricht direkt an ein anderes System zu verschicken, ohne daß sie über mehrere andere Systeme geroutet wird.

Durch Anwahl dieses Menüpunktes wird das "Crash"-Attribut gesetzt.

Tastaturkürzel: AMIGA-'C'

File-Attach...

Einige Datennetze erlauben es, Binärdateien an eine Nachricht zu hängen. Diese Datei wird dann immer zusammen mit der Nachricht verschickt. Um die Handhabung mit dieser Funktion zu vereinfachen bietet IntuiNews dafür einen eigenen Menüpunkt an. Nach Anwahl dieses Menüpunktes öffnet sich ein Datei-Requester, in dem die Datei, die an die Nachricht gehängt werden soll ausgewählt werden kann. Alle anderen Einstellungen übernimmt Intuinews automatisch.

```
Tastaturkürzel: AMIGA-'F'
```

### 1.64 IntuiNews.guide/WI\_POST

Das Postfenster

In diesem Fenster können alle Einstellungen zum Schreiben einer öffentlichen Nachricht vorgenommen werden. Hierzu enthält es eine ganze Reihe von Bedienelementen:

> Liste Gruppen in die gepostet werden soll Texteingabefelder Texteingabefelder des Post-Fensters Buttons Editieren, Senden, Abbruch... Menüs Menüs des Post-Fensters

### 1.65 IntuiNews.guide/WI\_POST\_LIST

Gruppenliste

In diese Liste werden die Gruppen eingetragen, in die die Nachricht geschrieben werden soll.

Wird ein Doppelklick auf einen Eintrag gemacht, so wird dieser Eintrag ganz oben an die Liste gehängt und es werden die Einstellungen für Signatur und Organisation für diese Gruppe benutzt.

Unter der Liste befindet sich ein Texteingabefeld in dem die Gruppe direkt eingegeben werden kann

### 1.66 IntuiNews.guide/WI\_POST\_STR

Texteingabefelder

\_\_\_\_\_

Betreff

In diesem Feld wird der Betreff der Nachricht angegeben.

Tastaturkürzel: 'B'

Name

In einigen Datennetzen ist es möglich, auch in öffentlichen Gruppen einen Empfänger anzugeben. Dieser Empfänger kann hier eingestellt werden.

Tastaturkürzel: 'M'

Organisation

Siehe Texteingabefeld Organisation Attribute Siehe Texteingabefeld Attribute Reply an (Antwort an) Siehe Texteingabefeld Reply an FollowUp nach (Kommentar nach) In einigen Gruppen, wo generell nur Binärdaten verschickt werden, ist es üblich die Diskussion in einer anderen Gruppe zu führen. In diesem Feld kann nun eingegeben werden, in welcher Gruppe FollowUps (Kommentare) auf diese Nachricht gehen sollen.

Das Datennetz, in das diese Nachricht geschickt wird, muß diese

```
Fähigkeit unterstützen.
Tastaturkürzel: 'U' ('R')
Distribution (Verbreitung)
In einigen Datennetzen kann die Verbreitung einer Nachricht durch
dieses Feld eingeschränkt werden. Für eine genauere Erklärung
siehe die entsprechende UMS-Dokumentation.
Tastaturkürzel: 'D' ('V')
```

### 1.67 IntuiNews.guide/WI\_POST\_BUTTON

Buttons

Neu Siehe Button Neu Löschen Siehe Button Löschen Gruppenliste aufpoppen Mit dieser Funktion wird das Gruppenauswahlfenster geöffnet, in dem eine oder mehrere Gruppen ausgewählt werden können. Tastaturkürzel: 'P' bzw. AMIGA-'P' Editieren... (Edieren...) Siehe Button Editieren Senden Siehe Button Senden Abbruch Siehe Button Abbruch

### 1.68 IntuiNews.guide/WI\_POST\_MENU

Menus

\_\_\_\_\_

Gruppenliste... Das Gruppena

Gruppenauswahlfenster wird geöffnet.

```
File-Attach...
Siehe Menü
File-Attach...
Tastaturkürzel: AMIGA-'F'
```

### 1.69 IntuiNews.guide/WI\_GRPLST

Das Gruppenauswahlfenster

In diesem Fenster kann man eine oder mehrere Gruppen auswählen, in die eine Nachricht geschrieben werden soll.

Gruppenliste

In dieser Liste kann man eine oder meherere Gruppen auswählen, in die eine Nachricht geschrieben werden soll. Durch einen Doppelklick oder Druck auf RETURN kann die Eingabe bestätigt werden.

Mit "Ok" wird die Eingabe bestätigt, mit "Abbruch" wird die Auswahl verworfen.

### 1.70 IntuiNews.guide/WI\_GLOBSEARCH

Globales Suchen

\_\_\_\_\_

In dem Suchfenster können alle Einstellungen für das Suchen über die gesamte UMS-Datenbank vorgenommen werden. In den Texteingabefeldern können Suchmuster nach AmigaDos-Standard eingegeben werden. Wird eine konstante Bezeichnung angegeben, so läuft die Suchfunktion um einiges schneller ab.

Das Suchfenster hat folgende Bedienelemente:

Buttons

Buttons im Suchfenster

Texteingabefelder Texteingabefelder des Suchfensters

CycleObjekt

SuchModus

Alle Nachrichten, die zu den obrigen Suchmustern passen, werden aus der UMS-Datenbank gelesen und in einer Nachrichtenliste angezeigt. Wird während des Suchens das Scan-Fenster geschlossen, so wird abgebrochen, und alle bis dahin gefundenen Nachrichten werden angezeigt.

### 1.71 IntuiNews.guide/WI\_GLS\_BUTTON

Buttons

\_\_\_\_\_

Rücksetzen

Mit diesem Butten können alle Texteingabefelder auf die Vorgabe zurückgesetzt werden.

```
Tastaturkürzel: 'Ü'
```

Mit "Ok" wird der Suchvorgang gestartet, mit "Abbruch" wird der Suchvorgang abgebrochen.

### 1.72 IntuiNews.guide/WI\_GLS\_STR

Texteingabefelder

Von Name

In diesem Feld kann das Suchmuster für den Absendernamen angegeben werden.

Tastaturkürzel: 'V'

Von Adresse

In diesem Feld kann das Suchmuster für die Absenderadresse angegeben werden.

Achtung: In einer normalen UMS-Konfiguration ist die Absenderadresse (2) kein Indexfeld. Wird unter diesen Umständen versucht, nach einer Absenderadresse zu suchen, kann das extrem lange dauern. Wie man neue Indexfelder generiert ist in der UMS-Dokumentation nachzulesen.

Tastaturkürzel: 'D'

An Name

In diesem Feld kann das Suchmuster für den Empfängernamen angegeben werden.

Tastaturkürzel: 'N'

An Adresse

In diesem Feld kann das Suchmuster für die Empfängeradresse angegeben werden.

Achtung: In einer normalen UMS-Konfiguration ist die Empfängeradresse (4) kein Indexfeld. Wird unter diesen Umständen versucht, nach einer Empfängeradresse zu suchen, kann das extrem lange dauern. Wie man neue Indexfelder generiert ist in der UMS-Dokumentation nachzulesen. Tastaturkürzel: 'R' Betreff In diesem Feld kann das Suchmuster für den Betreff angegeben werden. Tastaturkürzel: 'B' Gruppe In diesem Feld kann das Suchmuster für den Gruppennamen angegeben werden. Ist dieses Feld leer, so werden nur die persönlichen Nachrichten gescannt. Tastaturkürzel: 'G' Folder (Ordner) In diesem Feld kann das Suchmuster für den Mailfolder eingestellt werden. Achtung: In einer normalen UMS-Konfiguration ist der Folder kein Indexfeld. Wird unter diesen Umständen versucht, nach einem Folder zu suchen, kann das extrem lange dauern. Wie man neue Indexfelder generiert ist in der UMS-Dokumentation nachzulesen. Tastaturkürzel: 'F' ('O') Message-ID In diesem Feld kann das Suchmuster für die Message-ID eingestellt werden.

Tastaturkürzel: 'M'

#### Text

In diesem Feld kann ein Suchmuster für den Nachrichtentext angegeben werden. Dieses Feld sollte nur selten benutzt werden, da eine Suche im Nachrichtentext sehr lange dauern kann.

Tastaturkürzel: 'T'

### 1.73 IntuiNews.guide/WI\_GLS\_CYCLE

CycleObjekt

Suchmodus

Mit diesem Schalter läßt sich der Suchbereich eingrenzen.

Alle Es werden alle Nachrichten durchsucht.

Neu

Es werden nur neue Nachrichten durchsucht.

Alt

Es werden nur alte Nachrichten durchsucht.

Tastaturkürzel: 'S'

### 1.74 IntuiNews.guide/WI\_BOOK

Das Adressbuch

In diesem Fenster kann man einen oder mehere Empfänger auswählen, an die eine Nachricht geschrieben werden soll.

Textanzeigefeld

\_\_\_\_\_

Kommentar

Hier wird ein Kommentar zu dem Adressbucheintrag angezeigt.

Adressenliste

\_\_\_\_\_

In der Adressenliste kann man eine oder mehrere Adressen auswählen, an die die Nachricht geschickt werden soll. In der linken Spalte der Liste sind Namen aufgeführt, in der rechten Spalte die zugehörigen Adressen. Ein Name kann mehrere Adressen haben. Durch einen Doppelklick oder Druck auf RETURN kann die Eingabe bestätigt werden.

Mit "Ok" wird die Eingabe bestätigt, mit "Abbruch" wird die Auswahl verworfen.

Siehe auch:

IntuiNews.Book

### 1.75 IntuiNews.guide/AX\_HISTORY

Anhang

\*\*\*\*\*

Entwicklungsgeschichte

IntuiNews 1.0

\* Erste öffentliche Version

IntuiNews 1.1

- \* Catchup im Gruppenfenster eingebaut
- \* Bug im Requester bei fehlenden Libraries beseitigt
- \* gelegentliche Crashes (Error 81000005) nach dem Beantworten von Nachrichten gefixt
- \* Editieren von Mails mit Carbon-Copies geht jetzt richtig
- \* Menüs erweitert
- \* Multi-Select für Gruppen eingebaut

IntuiNews 1.2

- \* Benötigt MUI 2.0 oder höher
- \* Einige Bugfixes, Verbesserungen in der Bedienung etc.
- \* Geschwindigkeitsoptimierungen beim Suchen und beim Scannen.
- \* Gruppenfilter
- \* Bei "Selektiertes lesen" werden die versteckten Nachrichten nicht mehr als gelesen markiert (Wunsch vieler Benutzer)
- \* Support für Fortune Cookies
- \* Viele Änderungen in der Menü-Struktur
- \* Support für Distribution
- \* Support f
  ür mehrere Mailfolder (Ordner). Das Folderfeld von UMS muß hierf
  ür ein Indexfeld sein
- \* Suchen im Nachrichtentext
- \* konfigurierbarer Stack für Editoraufruf
- \* Weiterleitenfunktion
- \* Speichern im ClipBoard
- \* Drucken von Nachrichten

IntuiNews 1.2a

- \* viele Fehler beseitigt
- \* Die Listviews im Mail- und Postfenster scrollen jetzt automatisch, wenn neue Einträge hinzugefügt werden.
- \* Weitere Empfänger von persönlichen Nachrichten werden jetzt im

Nachrichtenfenster mit "Copy-To:" angezeigt, um Verwechslungen mit dem RFC-Header "Cc:" zu vermeiden.

\* Alle Listviews arbeiten jetzt immer mit Multi-Select ohne SHIFT-Taste.

IntuiNews 1.2b

- \* Benötigt MUI 2.1 oder höher
- \* einige Fehler beseitigt
- \* Multi-Select arbeitet wieder wie bei 1.2.
- \* Exported-Flag und Messsage-Größe werden im Artikel-Fenster angezeigt. Wenn der die Größe nicht 100% paßt, liegt das nicht an uns, sondern am UMS-Server. Außerdem geht das Anzeigen der Artikelliste jetzt um einiges schneller.
- \* neue Konfigurationsvariable
  - IntuiNews.AnswerTo
  - ★ MUI-Window-Objekte werden jetzt erst generiert, wenn die ↔ Fenster

wirklich gebraucht werden, nicht gleich beim Programmstart.

\* Das Mail-Fenster hat jetzt auch ein Distribution-Gadget.

### 1.76 IntuiNews.guide/AX\_CREDITS

Danksagungen

```
_____
Stefan Stuntz
     für sein großartiges GUI-Entwicklunspaket "Magic User Interface"
     und seine Unterstützung bei der Programmierung desselben. Ohne
    MUI würde es IntuiNews wahrscheinlich gar nicht geben.
Martin Horneffer
     für seine Verbesserungsvorschläge und seine Tips zu UMS.
Mario Kemper, Ralf Garbade, Kai Bolay, Martin Steppler, Tobias Walter,
Karl Skibinski
     für ihre Arbeit als Beta-Tester und die vielen Bug-Reports und
     Feature-Requests.
Stefan Becker
     für seine Arbeit als Betatester und seine Tips zur Lokalisierung.
Bernhard Möllemann
     der trotz Zeitmangel die englische Anleitung Korrektur gelesen hat
Andrea Mansella
     für den italienischen Catalog
```

Das SAS-Team
 für SAS/C, mit dem IntuiNews entwickelt wurde

### 1.77 IntuiNews.guide/AX\_TODO

Was noch an IntuiNews getan werden muß

Wir arbeiten seit ca. einem Jahr an IntuiNews, und inzwischen ist es auch schon ein ziemlich großes Projekt geworden. Da aber auch unsere Zeit begrenzt ist, sind natürlich noch nicht alle wünschenswerten Konzepte realisiert worden. Für die Zukunft ist noch einiges geplant:

- \* ARexx-Port-Unterstützung (Vorschläge für Befehle willkommen)
- \* Ein konfigurierbares Menü, für externe Programme
- \* Mail-Aliase (Benutzergruppen)

Ob und wann diese Funktionen implementiert werden, ist allerdings noch unklar.

### 1.78 IntuiNews.guide/AX\_REPORTS

Wo sollen Bugreports und Wünsche nach Features hingeschickt werden

Bugreports und Wünsche nach neuen Features sollten an folgende Adressen geschickt werden:

```
Markus Stipp
E-Mail:
  corwin@pixar.owl.de
  Markus Stipp 2:243/6310.6@fidonet
  Tel: 05251/76776
und an:
Matthias Scheler
E-Mail:
  tron@lyssa.owl.de
  Matthias Scheler 2:243/6310.10@fidonet
  Tel: 05251/399031
```

Wenn es geht, bitte die Mails an BEIDE schicken. Wir forwarden uns das meiste zwar gegenseitig, am schnellsten sollte es aber gehen, wenn beide die Mails bekommen.

### 1.79 IntuiNews.guide/AX\_MUI

MUI

Ausschnitt aus der MUI-Dokumentation:

This application uses

MUI - MagicUserInterface

(c) Copyright 1993/94 by Stefan Stuntz

MUI is a system to generate and maintain graphical user interfaces. With the aid of a preferences program, the user of an application has the ability to customize the outfit according to his personal taste.

MUI is distributed as shareware. To obtain a complete package containing lots of examples and more information about registration please look for a file called "muiXXusr.lha" (XX means the latest version number) on your local bulletin boards or on public domain disks.

If you want to register directly, feel free to send

DM 30.- or US\$ 20.-

to

Stefan Stuntz Eduard-Spranger-Straße 7 80935 München GERMANY